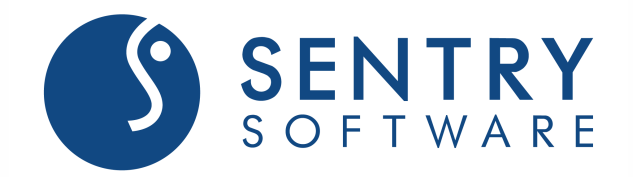

**STORAGE MONITORING** 

# **TrueSight Operations Management** - Veritas NetBackup Monitoring

Version 3.2.00

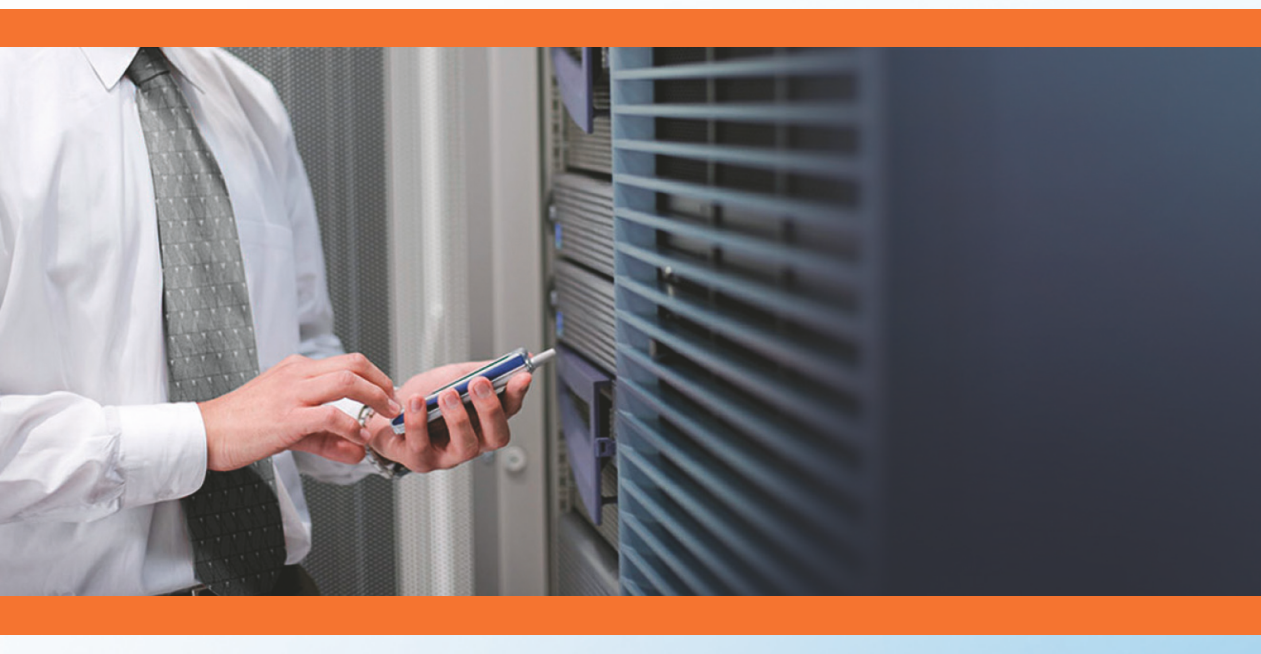

February 2018

## **Contacting BMC Software**

You can access the BMC Software Web site at http://www.bmc.com. From this Web site, you can obtain information about the company, its products, corporate offices, special events, and career opportunities.

| United States and Canada |                                                                    |  |           |                                                     |
|--------------------------|--------------------------------------------------------------------|--|-----------|-----------------------------------------------------|
| Address                  | BMC Software, Inc.<br>2101 CityWest Blvd. Houston TX<br>77042-2827 |  | Telephone | 1 (713) 918 8800 or<br>1 (800) 841 2031 (Toll Free) |
|                          |                                                                    |  |           |                                                     |

Copyright 2015 BMC Software, Inc. or licensors, as an unpublished work. All rights reserved.

BMC Software, the BMC Software logos, and all other BMC Software product or service names are registered trademarks or trademarks of BMC Software, Inc.

All other trademarks belong to their respective companies.

BMC Software considers information included in this documentation to be proprietary and confidential. Your use of this information is subject to the terms and conditions of the applicable End User License Agreement for the product and the proprietary and restricted rights notices included in this documentation.

#### **Restricted Rights Legend**

U.S. Government Restricted Rights to Computer Software. UNPUBLISHED -- RIGHTS RESERVED UNDER THE COPYRIGHT LAWS OF THE UNITED STATES. Use, duplication, or disclosure of any data and computer software by the U.S. Government is subject to restrictions, as applicable, set forth in FAR Section 52.227-14, DFARS 252.227-7013, DFARS 252.227-7014, DFARS 252.227-7015, and DFARS 252.227-7025, as amended from time to time. Contractor/Manufacturer is BMC Software, Inc., 2101 CityWest Blvd., Houston, TX 77042-2827, USA. Any contract notices should be sent to this address.

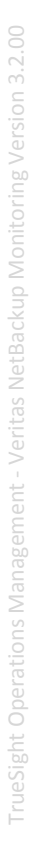

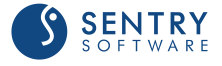

# rueSight Operations Management - Veritas NetBackup Monitoring Version 3.2.

## **Customer Support**

You can obtain technical support by using the Support page on the BMC Software Web site or by contacting Customer Support by telephone or e-mail.

## Support Web Site

You can obtain technical support from BMC Software 24 hours a day, 7 days a week at <u>http://www.bmc.com/support\_home</u>. From this Web site, you can:

- Read overviews about support services and programs that BMC Software offers
- Find the most current information about BMC Software products
- Search a database for problems similar to yours and possible solutions
- Order or download product documentation
- Report a problem or ask a question
- Subscribe to receive e-mail notices when new product versions are released
- Find worldwide BMC Software support center locations and contact information, including email addresses, fax numbers, and telephone numbers

You can also access product documents and search the Knowledge Base for help with an issue at <a href="http://www.sentrysoftware.com">http://www.sentrysoftware.com</a>

## Support by Telephone or E-mail

In the United States and Canada, if you need technical support and do not have access to the Web, call 800 537 1813. Outside the United States and Canada, please contact your local support center for assistance. To find telephone and email contact information for the BMC Software support center that services your location, refer to the Contact Customer Support section of the Support page on the BMC Software Web site at <a href="http://www.bmc.com/support\_home">http://www.bmc.com/support\_home</a>.

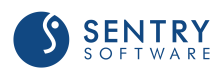

## **Table of Contents**

| ·····User Goals and Features                                    | 11 |
|-----------------------------------------------------------------|----|
| Business Value                                                  | 12 |
| Requirements                                                    | 13 |
| System Requirements                                             | 13 |
| Software Requirements                                           | 13 |
| Security Requirements                                           | 14 |
| Remote Monitoring Requirements                                  | 19 |
| Importing the Monitoring Solution into Central Administration   | 23 |
| ·····Creating the Installation Package                          | 24 |
| Downloading the Installation Package                            | 25 |
| ·····Installing the Package·····                                | 25 |
| 1. Configuring NetBackup Servers Settings                       |    |
| 2. Configuring Advanced Settings                                |    |
| Enabling the Debug Mode                                         | 33 |
| Configuring the Maximum Number of Instances                     | 34 |
| Configuring the Multi-Node Monitoring Mode                      | 37 |
| Configuring the NetBackup Server Discovery Overrides (Optional) | 40 |
| ·····Configuring Other Monitor Types·····                       | 41 |
| ······Configuring NetBackup Clients······                       | 41 |
| Configuring NetBackup Daemons                                   | 44 |
| ······Configuring NetBackup Disk Pools······                    | 47 |
| Configuring NetBackup Disk Storage                              | 49 |
| Configuring NetBackup Disk Volumes                              | 51 |
| Configuring NetBackup Jobs                                      | 53 |
| Configuring NetBackup Logs                                      | 54 |
| Configuring the Log Scan Limit                                  | 55 |
| Customizing the Log Filter                                      | 56 |
| Configuring Custom NetBackup Logs Monitoring                    | 58 |
| ······Configuring NetBackup Media Servers······                 | 58 |
| Configuring NetBackup Mount Requests                            | 61 |
| Configuring NetBackup Policies                                  | 63 |
| ······Configuring NetBackup Policy Clients·····                 | 64 |

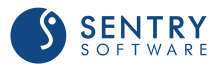

| ······Configuring NetBackup Robotic Drives·····    |    |
|----------------------------------------------------|----|
| ······Configuring NetBackup Robotic Libraries····· | 70 |
| ······Configuring NetBackup Standalone Drives····· | 72 |
| ······Configuring NetBackup Volume Pools······     | 74 |
| ·····Blocking the Monitoring of Hosts·····         | 76 |
| ·····Veritas NetBackup KM······                    | 79 |
| ·····NetBackup Client·····                         |    |
| ·····NetBackup Clients·····                        |    |
| ·····NetBackup Daemon ·····                        |    |
| ·····NetBackup Daemons······                       |    |
| ·····NetBackup Database······                      | 85 |
| ·····NetBackup Databases·····                      | 86 |
| ·····NetBackup Device·····                         |    |
| ·····NetBackup Devices······                       |    |
| ·····NetBackup Disk Pool······                     |    |
| ·····NetBackup Disk Volume·····                    |    |
| ·····NetBackup Disk Storage·····                   |    |
| ·····NetBackup Disk Storages·····                  |    |
| ·····NetBackup Job·····                            | 92 |
| ·····NetBackup Jobs                                |    |
| ·····NetBackup Log·····                            | 95 |
| ·····NetBackup Logs······                          |    |
| ·····NetBackup Media Server·····                   | 97 |
| ·····NetBackup Media Servers·····                  |    |
| ······NetBackup Mount Request······                |    |
| NetBackup Mount Requests                           |    |
| NetBackup Policy                                   |    |
| NetBackup Policies                                 |    |
| NetBackup Policy Client                            |    |
| ······NetBackup Robotic Drive·····                 |    |
| ······NetBackup Robotic Library                    |    |
| ······NetBackup Robotic Libraries ······           |    |
| NetBackup Standalone Drive                         |    |
| ······NetBackup Standalone Drives······            |    |
| ······NetBackup Volume Pool······                  |    |
| ······NetBackup Volume Pools······                 |    |
|                                                    |    |

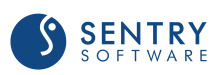

| Managing Baselines and Key Performance Indicators |  |
|---------------------------------------------------|--|
| Managing baselines and key renormance maleators   |  |

Million .

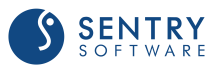

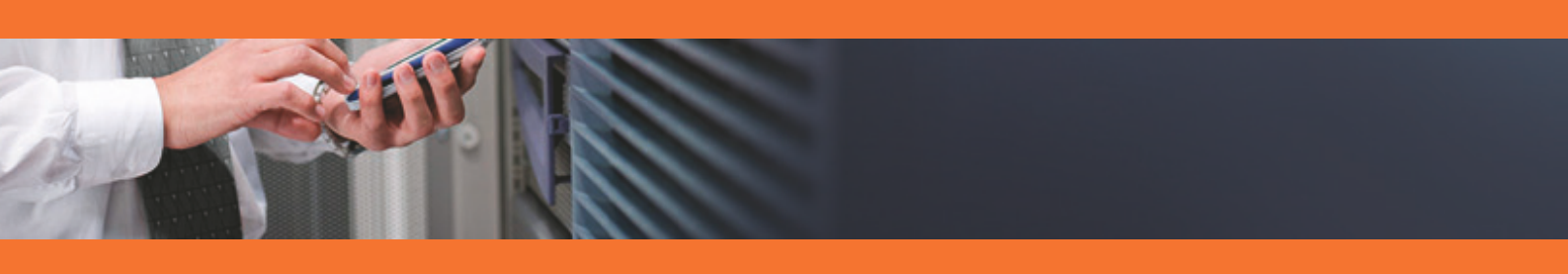

## **Release Notes for v3.2.00**

#### Important Information

The BMC patch <u>11.0.00.01</u>: Patch 1 for BMC PATROL Agent <u>11.0.00</u> must be installed to use any version of TrueSight Operations Management - Veritas NetBackup Monitoring. Version <u>11.0.00</u> of the PATROL Agent on Windows prevents Veritas NetBackup KM from operating properly. While apparently successfully loaded, Veritas NetBackup KM fails to start and can neither monitor the local system or the remote systems. An error message is displayed stating that no hardware connectors are loaded and that the product needs to be re-installed.

#### What's New

- **NBU-608:** The multi-node mode failover supports the new remote monitoring architecture.
- NBU-798: Full support for Veritas NetBackup version 8 and higher.
- **NBU-809:** The monitoring of any additional log file can now be configured in TrueSight. The log filter can also be customized to indicate when Warnings and Alarms are triggered.

## **Changes and Improvements**

- **NBU-791**: The Veritas NetBackup KM now properly takes user-configured log scan limit into account.
- **NBU-797**: The overall performance of Veritas NetBackup KM has been significantly improved.
- **NBU-799**: The monitoring of remote servers can be blocked from the remote node, to avoid unnecessary alerts and notifications.

#### **Fixed Issues**

- **NBU-806**: The Exit status of each command run by the KM on a remote Windows system is now properly verified and reported.
- **NBU-839**: The command used for monitoring NetBackup media servers has been modified to report only the relevant master and media servers and prevent false alarms.
- **NBU-879:** The Debug mode is now properly activated/deactivated according to the user's settings for all the monitored components.
- NBU-840: Enabling the Debug mode for Media Servers would also activate the debug for Servers.

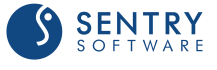

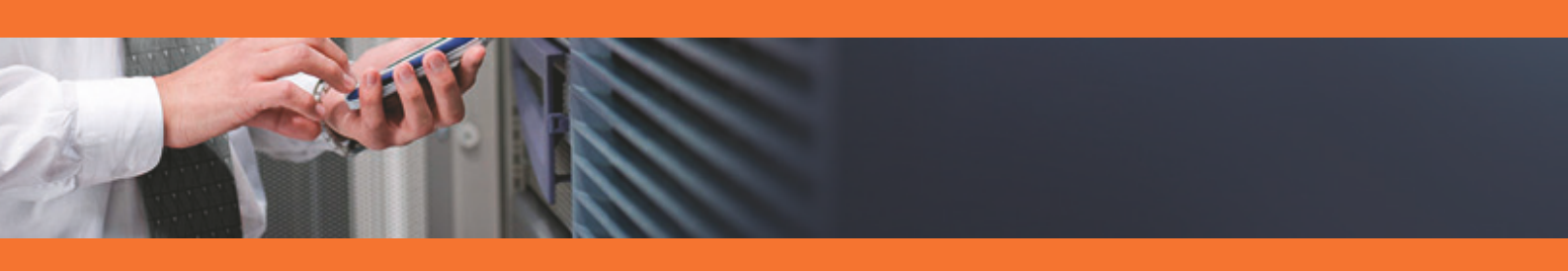

# **Key Concepts**

The pages in this section provide a high-level overview of the product.

- User Goals and Features
- Business Value
- <u>Requirements</u>

A Note that for convenience and brevity, reference to TrueSight Operations Management - Veritas NetBackup Monitoring, may also be made as Veritas NetBackup KM.

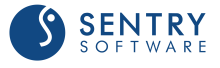

## **User Goals and Features**

Veritas NetBackup KM enables you to monitor the following in your environment:

- Clients: state and status
- Daemons: processor utilization, memory size, number of processes found, state and status
- Catalog databases: space utilization, state and status
- Devices: state and status, throughput of the standalone drive during the last backup activity
- Disk pools: up/down state and status, number of volumes
- **Jobs**: status, duration, data throughput and time elapsed since last backup, comparative statistics
- Log Files: size, content, growth rate, file system space utilization
- Media Server availability: status of local or remote media server.
- Mounts: elapsed time, state and status
- **Policy clients**: files and file systems excluded from and included in backup, throughput, full backup and incremental backup information
- Policies: elapsed time, throughput, full backup and incremental backup information
- Robotic libraries and drives: library and drive status, throughput, loaded media identification
- Server availability: status, memory and CPU time consumption
- Disk storage and volume pools: space utilization, status, count.

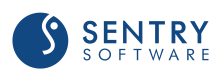

## **Business Value**

Veritas NetBackup KM provides current and historical information through a centralized console so you can easily view and manage your entire environment. The product collects and brings critical performance data and useful metrics into the BMC TrueSight Operations Management environment and enables Administrators to be warned whenever a problem occurs in their environment.

Veritas NetBackup KM:

- ensures maximum backup application availability and maximum data protection
- detects backup and restore errors
- helps prevent backup system failures
- detects disk or tapes space shortages
- helps identify bottlenecks and optimize the backup policies.

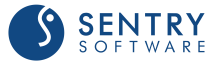

## Requirements

Before installing Veritas NetBackup KM, verify the:

- System Requirements
- <u>Software Requirements</u>
- <u>Security Requirements</u>
- <u>Remote Monitoring Requirements</u>

## **System Requirements**

The Veritas NetBackup KM supports the following operating systems:

| Operating System                            | Version           |
|---------------------------------------------|-------------------|
| Oracle Solaris™                             | 8 and higher      |
| HP-UX                                       | 11 and higher     |
| IBM <sup>®</sup> AIX™                       | 5.1 and higher    |
| Linux*                                      | All distributions |
| Microsoft <sup>®</sup> Windows <sup>®</sup> | 2008 and higher   |

## **Software Requirements**

Veritas NetBackup KM supports the following platforms:

| Platforms                            | Version        |
|--------------------------------------|----------------|
| Veritas NetBackup                    | 5 and higher   |
| PATROL Agent                         | Any version    |
| BMC ProactiveNet Performance Manager | 9.5 and higher |
| BMC TrueSight Operations Management  | 10 and higher  |

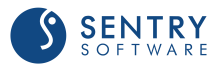

If you are running the Veritas NetBackup KM with sudo user account, or on AIX, LINUX, or Microsoft Windows x64 managed nodes, please verify these additional software requirements:

| Purpose                                                                                                | Software                                                                                                    | Version        |
|----------------------------------------------------------------------------------------------------|----------------------------------------------------------------------------------------------------|----------------|
| When running Veritas NetBackup KM with sudo user account on Solaris, HP-UX, AIX or Linux managed nodes | Sudo (superuser do)                                                                                                    | 1.6.7 or later |
| When running Veritas NetBackup KM on AIX managed nodes                                                 | Default <b>ncargs</b> value for processing <b>bpdbjobs</b><br>output may not be sufficient.<br>Check this attribute using:<br>Isattr -EH -I sys0   grep ncargs<br>If the value is below 16, increase it using:<br>chdev -I sys0 -a ncargs=16 | Any            |
| When running Veritas NetBackup KM on Linux managed nodes                                               | Korn shell binary (/bin/ksh)                                                                                                    | Any            |
| When running Veritas NetBackup KM on<br>Microsoft<br>Windows x64 managed nodes                         | Reg.exe patch KB948698<br>( <u>http://support.microsoft.com/kb/948698</u> )                                                                                                    | Any            |

The Microsoft Windows x64 Reg.exe patch, <u>KB948698</u> is required to allow access to 64-bit registry keys from PATROL Agent. Access the above patch site from the managed node to obtain the correct patch for that platform.

## **Security Requirements**

A user account with administrative privileges must be configured in BMC TrueSight Operations Management to read and execute Veritas NetBackup application programs and access file systems. Depending on the operating systems used, several options will be available.

The following user accounts can be used:

- On Unix platforms:
  - a root user
  - a non-root user, such as patrol, that has sudo privileges on Veritas NetBackup to execute application programs and access file systems
  - a non-root account, such as patrol, configured in Veritas NetBackup application to administer the Veritas NetBackup application.
- On Windows platforms:
  - an administrator user
  - a non-administrator account, such as patrol, configured in Veritas NetBackup application to administer the Veritas NetBackup application. Refer to the Veritas NetBackup System

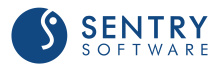

Administrator's Guide for details on how to set up this type of account.

• Users added to NBU\_Admin user group in VxSS. Please make sure the credentials of this user do not expire using the utility nbac\_cron.

The user login details are configured in the Veritas NetBackup KM. The password is encrypted and stored in the PATROL Agent.

## **Access Permissions**

The Veritas NetBackup KM user needs "read & execute" permission to executable and library files under the paths listed below. The Veritas NetBackup installation path INSTALL\_PATH, referenced in the tables below is normally **/usr/openv** or **/opt/VRTSnetbp** (on Unix) or **C:\Program Files\Veritas** (on Microsoft Windows).

#### Executable and Library Files accessed by the Veritas NetBackup KM User

| Unix                                | Microsoft Windows                            |
|-------------------------------------|----------------------------------------------|
| INSTALL_PATH/netbackup              | INSTALL_PATH\NetBackup                       |
| INSTALL_PATH/netbackup/bin          | INSTALL_PATH\NetBackup\bin                   |
| INSTALL_PATH/netbackup/bin/admincmd | INSTALL_PATH\NetBackup\bin\admincmd          |
| INSTALL_PATH/netbackup/bin/goodies  | INSTALL_PATH\NetBackup\bin\goodies           |
| INSTALL_PATH/volmgr/bin             | INSTALL_PATH\Volmgr\bin                      |
| INSTALL_PATH/volmgr/bin/goodies     | INSTALL_PATH\Volmgr\bin\goodie               |
| INSTALL_PATH/lib                    | C:\Program Files\Common Files\VERITAS Shared |
| /usr/openwin/lib                    | INSTALL_PATH\NetBackup\lib                   |

If the KM is enabled to failover in a clustered environment, the login user needs execute permissions to the following cluster commands:

/opt/VRTSvcs/bin/hagrp (in Veritas Cluster Server)
vxdctl (in Veritas Cluster File System)
/usr/cluster/bin/clrg (in Oracle Solaris Cluster)
cluster (in Microsoft Cluster)

Veritas NetBackup KM includes some scripts which should be executable by the PATROL Agent user and the Veritas NetBackup KM user. These scripts are stored under **KM\_HOME** path, normally **PATROL\_HOME/lib/NBU**.

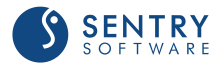

To list all OS commands used by Veritas NetBackup KM, execute the following PSL code from the PATROL Console, using **PSL Task** menu, after installing and loading the KM.

```
foreach var (grep("^/Runtime/NBU/.*CommandControls/",pconfig("LIST")))
  ctl=get(var);
  opt=ntharg(grep("Option",ctl),"2-"," =");
nsa=ntharg(grep("NoSudoAttempt",ctl),"2-"," =");
  sua=ntharg(grep("SingleUserAttempt",cl),"2-"," =");
typ=ntharg(grep("CommandType",cl),"2-"," =");
cmd=nthargf(grep("CommandText",cl),"2-","=","=");
  if(osp=="") { osp=trim(nthargf(grep("OSPlatform",ctl),"2-","=","="), " "); }
fields=lines(ntharg(var,"1-","/"));
  old host=host;
host=(fields == 5)? ntharg(var,"3","/") : "localhost";
  if (host!=old host)
  {
    if((osp!="WINDOWS") && sudoers) { printf("\n\nCommands used with sudo:\n%s",sort(sudoers)); }
printf("\n\nOn %s:\n\n", host);
i=0; sudoers=""; osp="";
  }
  if((typ == "")||(typ == "OS"))
    met="";
     if(opt == "NoLogin") { met = "(run as patrol user)"; }
elsif(nsa == "YES") { met = "(run as configured user without sudo)"; }
     elsif(sua == "YES") { met = "(run as supplied user - used in menu)"; }
  else
     scmd=cmd;
     s=index(scmd,"%sudo");
     if(s) { scmd=replace(substr(scmd, s, length(scmd)), "%sudo", "");
    sudoers=union(sudoers, ntharg(ntharg(scmd, 1, ">|"), "1-", " ", " "));
  printf("(%2d) %-30s %-40s: %s\n",i++,ntharg(var,fields,"/"),met,cmd);
}
if((osp!="WINDOWS") && sudoers) { printf("\n\nCommands used with sudo:\n%s",sort(sudoers)); }
```

Requirements

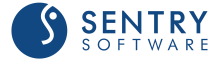

#### Paths and Files Accessed by PATROL Agent User

| Unix                                                   | Microsoft Windows                        |
|--------------------------------------------------------|------------------------------------------|
| INSTALL_PATH/netbackup/db                              | INSTALL_PATH\NetBackup\db                |
| INSTALL_PATH/volmgr/database                           | INSTALL_PATH\Volmgr\database             |
| INSTALL_PATH/var                                       | INSTALL_PATH\NetBackup\var               |
| INSTALL_PATH/netbackup/db/error/<br>daily_messages.log | INSTALL_PATH\NetBackup\db\error\log_date |
| /var/adm/messages (on Solaris)                         |                                          |
| /var/adm/syslog/syslog.log (on HP-UX)                  |                                          |
| /var/log/messages (on Linux)                           |                                          |

On Windows platforms the Veritas NetBackup installation is identified by checking the Microsoft Windows Registry:

#### HKEY\_LOCAL\_MACHINE\SOFTWARE\Veritas\NetBackup\

The configured login user should have sufficient privileges to run regedit command on the managed node.

## Sudo User for Operating System Access

If a non-root user with sudo privileges is preferred as the Veritas NetBackup KM user, configure the account as a sudoer through the visudo utility using code appropriate for your platform as detailed below. This user should be able to execute NetBackup commands and OS commands listed in above.

The code below also applies to all non-root users who may execute NetBackup KM administration and report menu commands using their sudo privileges. The KM accepts any non-root user with the following sudo configuration in the sudoers file. Please replace user1, user2, user3 with appropriate KM user names. The Veritas NetBackup installation path INSTALL\_PATH, referenced below is normally **/usr/openv** or **/opt/VRTSnetbp** and PATROL\_HOME is the path where the PATROL Agent is installed (including the target, like **/opt/bmc/Patrol3/Solaris29-sun4/**).

This non-root sudo user configured in Veritas NetBackup KM will be able to execute Veritas NetBackup commands. To prevent unauthorized access, ensure this user is only used within Veritas NetBackup KM and not made public for general use.

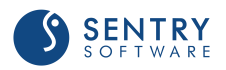

Entering the non-root sudo user with 'Use Sudo' option selected in to the login configuration dialog, before updating the sudoers file, will generate sudo errors. Also if the sudo user is configured differently, Veritas NetBackup KM may run sudo commands using incorrect sudo settings, which may expose the sudo user password.

#### **On Solaris**

```
User_Alias NBUKMUSERS = user1, user2, user3
Defaults:NBUKMUSERS !lecture,!authenticate,!requiretty,\
env_keep+="PATH LD_LIBRARY_PATH INSTALL_PATH KM_HOME KM_TEMP",env_reset
NBUKMUSERS ALL=/bin/*,/sbin/*,/usr/bin/*,/usr/sbin/*,\
INSTALL_PATH/netbackup/bin/*,\
INSTALL_PATH/netbackup/bin/admincmd/*,\
INSTALL_PATH/netbackup/bin/goodies/*,\
INSTALL_PATH/volmgr/bin/goodies/*,\
INSTALL_PATH/volmgr/bin/goodies/*,\
PATROL_HOME/lib/NBU/*,PATROL_HOME/bin/*
```

user1, user2, user3 must be replaced with username(s) used by Veritas NetBackup KM; INSTALL\_PATH and PATROL\_HOME with the relevant paths. PATROL\_HOME paths are only required for local monitoring.

Replace PATROL\_HOME/lib/NBU/\* with the Remote Temp Directory Path, default /var/tmp/\*, when monitoring remotely.

#### On HP-UX

```
User_Alias NBUKMUSERS = user1, user2, user3
Defaults:NBUKMUSERS !lecture,!authenticate,!requiretty,\
env_keep+="PATH SHLIB_PATH INSTALL_PATH KM_HOME KM_TEMP",env_reset
NBUKMUSERS ALL=/bin/*,/usr/bin/*,/usr/sbin/*,\
INSTALL_PATH/netbackup/bin/admincmd/*,\
INSTALL_PATH/netbackup/bin/goodies/*,\
INSTALL_PATH/volmgr/bin/*,\
INSTALL_PATH/volmgr/bin/goodies/*,\
PATROL_HOME/lib/NBU/*,PATROL_HOME/bin/*
```

user1, user2, user3 must be replaced with username(s) used by Veritas NetBackup KM; INSTALL\_PATH and PATROL\_HOME with the relevant paths. PATROL\_HOME paths are only required for local monitoring.

Replace PATROL\_HOME/lib/NBU/\* with the Remote Temp Directory Path, default /var/tmp/\*, when monitoring remotely.

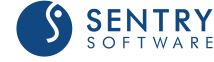

#### **On AIX & Linux**

```
User_Alias NBUKMUSERS = user1, user2, user3
Defaults:NBUKMUSERS !lecture,!authenticate,!requiretty,\
env_keep+="PATH LIBPATH INSTALL_PATH KM_HOME KM_TEMP",env_reset
NBUKMUSERS ALL=/bin/*,/sbin/*,/usr/bin/*,/usr/sbin/*,\
INSTALL_PATH/netbackup/bin/admincmd/*,\
INSTALL_PATH/netbackup/bin/goodies/*,\
INSTALL_PATH/netbackup/bin/goodies/*,\
INSTALL_PATH/volmgr/bin/*,\
INSTALL_PATH/volmgr/bin/*,\
```

user1, user2, user3 must be replaced with username(s) used by Veritas NetBackup KM; INSTALL\_PATH and PATROL\_HOME with the relevant paths. PATROL\_HOME paths are only required for local monitoring.

Replace PATROL\_HOME/lib/NBU/\* with the Remote Temp Directory Path, default /var/tmp/\*, when monitoring remotely.

## **Remote Monitoring Requirements**

Remote monitoring is required for all servers or appliances on which no PATROL Agent can be installed. This feature is also interesting if you lack resources or time to deploy a PATROL Agent and Veritas NetBackup KM on several servers since it allows to monitor multiple hosts from one agent.

A Remote monitoring is not possible from a UNIX/Linux PATROL Agent system to a Windows-based NetBackup server.

The requirements listed below must be met to be able to use remote monitoring.

#### JAVA

Veritas NetBackup KM requires Java 1.8 or higher and a Java Runtime Environment (JRE) to be installed on the same system that runs the PATROL Agent.

The KM will automatically detect the JRE path if it has been installed in the default location or under the BMC PATROL Agent installation path. If it has been installed in a different location, you will have to set JAVA\_HOME for the Patrol Agent default account before starting the PATROL Agent.

You can download the Java Runtime Environment along with the KM on the <u>Sentry Software Web</u> <u>site</u>.

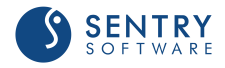

## NetBackup CLI User Account

A NetBackup CLI user is required to monitor NetBackup appliances. To create a NetBackup user account:

- 1. Open an SSH session on the NetBackup appliance
- 2. Log on as admin
- Enter the following command: Main > Manage > NetBackupCLI > Create UserName where UserName is the name to be used for the new user.
- 4. Enter a password for this new user account
- 5. A confirmation message appears stating the new user account was created successfully.

This user should have the privileges to execute NetBackup and OS commands as described in the <u>Security Requirements</u> section. The following sudo settings are therefore required on a NetBackup appliance:

```
# Added for NetBackup KM
User_Alias NBUKMUSERS = UserName
Defaults:NBUKMUSERS !lecture,!authenticate,\
env_keep+="PATH LIBPATH INSTALL_PATH KM_HOME KM_TEMP",env_reset
```

## **SSH/WMI Connection**

An SSH (UNIX/Linux platforms) or a WMI (Windows platforms) connection is required to monitor remote NetBackup servers and appliances. When using an SSH connection, the SSH host key authentication must be disabled on the remote host.

#### **Disabling the SSH Host Key Authentication**

SSH host key authentication is enabled by default on most NetBackup servers and appliances. To disable it:

- 1. Open the global SSH configuration file (**ssh\_config**) stored in the **/etc/ssh/** directory on the remote host
- 2. Add the line StrictHostKeyChecking no
- 3. Save the file.

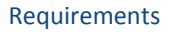

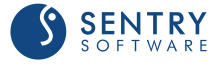

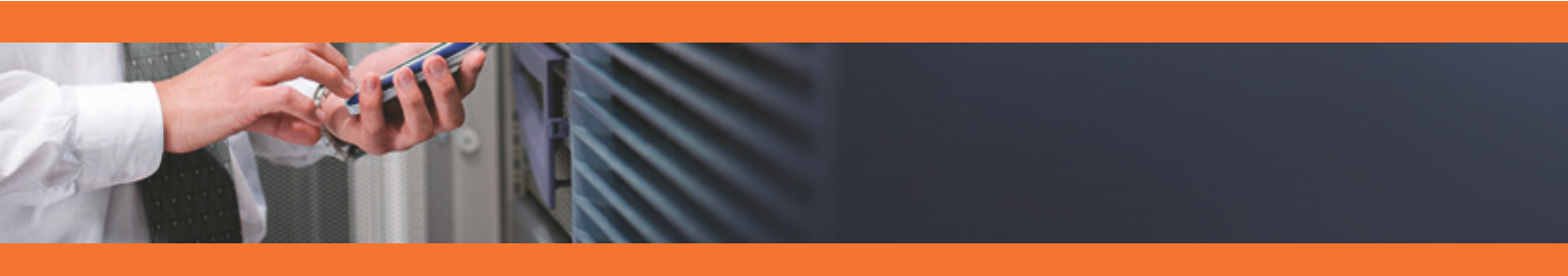

# Installing the Monitoring Solution

Once the latest version of the solution has been loaded into Central Monitoring Administration, administrators can create all the installation packages required for their different operating systems and platforms and save them for later use in the Monitoring Installation Packages list. These packages can then be deployed to multiple computers. Administrators just have to connect to TrueSight Operations Management from the server where they want to install the package, download it and launch the installation.

This section describes the different steps to follow to install Veritas NetBackup KM:

- Importing Veritas NetBackup KM into Central Monitoring Administration
- Creating the Installation Package
- Downloading the Installation Package
- Installing the Package

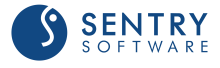

# Importing the Monitoring Solution into Central Administration

The TrueSight Central Monitoring Repository includes the current versions of TrueSight Operations Management - Veritas NetBackup Monitoring that you can use with BMC TrueSight. If the version available in the Repository does not correspond to the latest one, you will have to manually import it:

- 1. Log on to the BMC TrueSight Operations Management Console.
- 2. Launch Central Monitoring Administration.
- 3. Click the Repository drawer and select Manage Repository.
- Check that the version of the BMC component available is actually the latest one. If not, download the latest version corresponding to your operating system (Windows or UNIX/Linux) available on the <u>Sentry Software Website</u>.
- 5. From TrueSight Operations Management, click Import 🖺.
- 6. Select Single solution.
- 7. Browse to the .zip source file.
- 8. Click Import.

The selected archive file is imported to the repository.

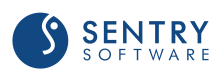

## **Creating the Installation Package**

The installation package to deploy to managed systems can be created directly from TrueSight Operations Management:

- 1. Log on to TrueSight Operations Management
- 2. Click the **Repository** drawer and select **Deployable Package Repository**.
- 3. Click Add 😳.
- 4. Select the operating system and platform for which you want to create a package. The components available in the repository for the selected operating system and platform are displayed.
- 5. Select the Installation Package Component:
  - From the Available components list, select the relevant component.
  - From the Version list, select the latest version.
  - Click the right arrow button to move the component into the Selected Components list. By default, the appropriate BMC PATROL Agent for the operating system and platform that you chose is included in the Selected components list.
  - Click Next. The Add Component Installation Package wizard are displayed.
- 6. Go through the wizard and specify the required PATROL information. The **Installation Package Details** is displayed.
- 7. Verify that:
  - the operating system and platform are correct
  - the components that you want to include are listed in the Included Components list.
- 8. Provide the following information:
  - Name: Enter a unique name for the package.
  - (Optional) **Description**: Enter a description of the package. The description is displayed in the **Monitoring Installation Packages** list on the **Monitoring Repository** window.
  - Format: Select a file compression format for the package.
- 9. Click Save Installation Package.
- 10. Click Close. The package is now available in the Monitoring Installation Packages list.

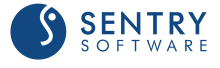

## **Downloading the Installation Package**

You can download an installation package and install the components on one or more hosts. The installation runs silently with the information entered during package creation.

#### Recommendation

If you defined the BMC TrueSight Integration Service variable for PATROL Agents in the installation package, ensure the agents are started in phases. Do not start newly deployed agents all at once. Start and configure monitoring for the agents in planned phases to reduce the performance impact on the Integration Service nodes and on the BMC TrueSight Server associated with the automatic workflow process.

- 1. Log on to **TrueSight Operations Management** from the computer on which the PATROL Agent is installed or to be installed.
- 2. Click the Repository drawer and select Deployable Package Repository.
- 3. (Optional) To filter the list of installation packages, select an operating system from the **Filter by Operating System** list.
- 4. Click the link for the installation package that you want to download.
- 5. Through the browser's download dialog box, save the installation package.

## **Installing the Package**

This chapter provides a step by step procedure to install a monitoring solution package:

- 1. From the computer on which you want to install the package, log on to TrueSight Operations Management.
- (Optional) To filter the list of installation packages, select an operating system from the Filter by Operating System list.
- 3. Click the link for the installation package that you want to download.
- 4. Through the browser's download dialog box, save the installation package in a temporary file.
- 5. Extract the installation package that is appropriate for your operating system. The package is extracted to the bmc\_products directory on the current host.
- 6. From the bmc\_products directory, run the installation utility for your operating system:
  - (UNIX or Linux) RunSilentInstall.sh
  - (Microsoft Windows) RunSilentInstall.exe

The package is installed on the current host. If the package includes a BMC PATROL Agent, the agent sends a configuration request by passing its tags to Central Monitoring Administration, via the Integration Service. Central Monitoring Administration evaluates policies that match the tags, determines the final configuration to be applied, and sends the configuration information back to the agent. Monitoring is based on the configuration information received by the agent.

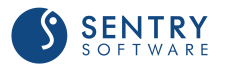

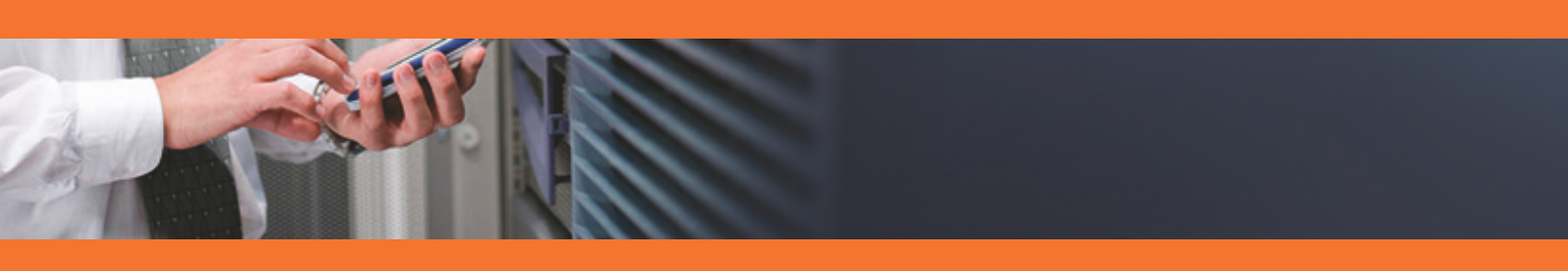

# **Configuring After Installation**

Once Veritas NetBackup KM is installed, you will have to configure the Veritas NetBackup KM Monitor Types through policies. Policies enable you to deploy configurations on PATROL Agents and monitoring solutions, such as Veritas NetBackup KM in an automated way. Policies are designed to define and configure monitoring criteria and apply them to the specified PATROL Agents. The configuration criteria are automatically pushed to the PATROL Agents on which the policy is applied. When a monitoring policy is applied to a PATROL Agent, the device is automatically added to the list of monitored devices.

## To create a monitoring policy

- 1. Log on to the TrueSight console.
- 2. In the navigation pane, expand **Configuration** and select **Infrastructure Policies**.
- 3. In the **Infrastructure Policies** page, ensure that the **Monitoring** tab is selected and click **Create Policy**.
- 4. In the **Create Monitoring Policy** page, specify the monitoring policy properties:

| Step 1 - Define the General Prope | erties |
|-----------------------------------|--------|
|-----------------------------------|--------|

| Property                 | Description                                                                                                    |
|--------------------------|----------------------------------------------------------------------------------------------------|
| Name                     | Name for the policy. The policy names must be unique. In an environment with tenants, the policy names must be unique for a single tenant. It is a mandatory field.                                                                                                    |
| Description              | (Optional) A brief description about the policy.                                                                                                    |
| Associated User<br>Group | Name of the user group that is associated with the PATROL Agents as defined in the Authorization Profile or in the PATROL Agent ACLs. The policy is applicable to these PATROL Agents.                                                                                                    |
| Share with User<br>Group | Specify whether this policy is to be shared with the users across the associated user group<br>or not. This property can be viewed in READ-ONLY mode by other users of the associated<br>user group. Only the owner of the policy can modify this property.                                                                                                    |
| Precedence               | Priority of the policy. Based on the precedence number that you configure, the configuration is applied to the PATROL Agents and the Infrastructure Management servers. The precedence number ranges from 0 to 999. A lower number indicates a higher precedence. The default value is 900. The configuration from a policy with a higher precedence overrides the configuration from a policy with a higher precedence number, then the configuration from the latest created policy takes priority. |
| Enable Policy            | Indicates whether the policy is enabled or disabled. By default, the policy is disabled. If you do not enable a policy when you create it, the policy configurations are not applied to the PATROL Agents and the Infrastructure Management Servers. If you disable any existing policy, the policy configurations are removed from the PATROL Agents and the Infrastructure Management servers, where the policy was applied.                                                                        |

#### Step 2 - Select the PATROL Agents

Define conditions to select the PATROL Agents on which you want to apply the policy:

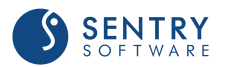

- 1. Select a property.
- 2. Select an operator to create the condition. The available operators depend on the property that you select.
- 3. Specify a value for the selected property.
- 4. (Optional) To add more than one condition, click the  $\oplus$  button, and perform the earlier steps.
- 5. (Optional) To group the conditions, use the parentheses and Boolean operators from their corresponding lists.

The **Add Monitor Types** dialog box presents configuration fields for compatible BMC PATROL monitoring solutions that are located in the Central Monitoring Repository.

Step 3 - Select the Required Monitor Type

- 1. Click the **Monitoring** tab.
- 2. Click Add Monitoring Configuration.
- 3. In the Add Monitoring Configuration dialog box, configure the properties:
  - From the Monitoring Solution menu, select Veritas NetBackup KM.
  - From the Version menu, select the required version.
  - The Monitor Profile Veritas NetBackup KM is automatically selected.

| Monitoring Solution  | Version                      |
|----------------------|------------------------------|
| Veritas NetBackup    | 3.2.00 🗸                     |
| Monitor Profile      | Monitor Type                 |
| Veritas NetBackup KM | Veritas NetBackup KM 🗸 🔾 🗘 🍞 |

Selecting the Required Monitor Type

• Refer to the table below to know which monitor types are available and their function

| Monitor Type                       | Description                                                                                                    |
|------------------------------------|----------------------------------------------------------------------------------------------------|
| Veritas NetBackup KM<br>(REQUIRED) | To set the general settings of the Veritas NetBackup monitoring solution (credentials, debug mode, instances, multi-node mode, etc.).                                                                                                    |
|                                    | Once this monitor type is configured, all other monitor types are<br>automatically monitored. Their default behavior can however be<br>modified by selecting them from the Monitor Type list. No other<br>monitor types can be configured as long as Veritas NetBackup KM is<br>not configured. |
| NetBackup Client                   | To modify the client default monitoring.                                                                                                    |
| NetBackup Daemon                   | To modify the daemons monitoring.                                                                                                    |
| NetBackup Disk Pool                | To modify the disk pools default monitoring.                                                                                                    |
| NetBackup Disk Storage             | To modify the disk storage default monitoring.                                                                                                    |
| NetBackup Disk Volume              | To modify the disks volume default monitoring.                                                                                                    |

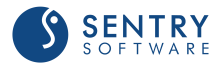

| Monitor Type                  | Description                                                                                                    |
|-------------------------------|----------------------------------------------------------------------------------------------------|
| NetBackup Job                 | <ul> <li>To modify the job default monitoring. You can more especially indicate:</li> <li>how long the jobs in OK, Suspicious, and Failure status will be monitored.</li> <li>the status the jobs will have when the monitoring period is over.</li> </ul> |
| NetBackup Log                 | To modify the log default monitoring. You can more especially specify the<br>number of KBytes of data to be scanned for each log file during each data<br>collection cycle. By default: 500 KBytes                                                         |
| NetBackup Media Server        | To modify the media server default monitoring.                                                                                                    |
| NetBackup Mount Request       | <ul> <li>To modify the mount request default monitoring. You can more especially indicate:</li> <li>how long the mount requests will be monitored.</li> <li>the date/time format used in NetBackup mount request messages.</li> </ul>                      |
| NetBackup Policy              | <ul><li>To modify the policy default monitoring. You can more especially:</li><li>specify the policy elements to be monitored.</li><li>set backup restrictions.</li></ul>                                                                                  |
| NetBackup Policy Client       | To modify the policy client default monitoring.                                                                                                    |
| NetBackup Robotic Drive       | To modify the robotic drives default monitoring.                                                                                                    |
| NetBackup Robotic Library     | To modify the robotic libraries default monitoring.                                                                                                    |
| NetBackup Standalone<br>Drive | To modify the standalone drives default monitoring.                                                                                                    |
| NetBackup Volume Pool         | To modify the volume pools default monitoring.                                                                                                    |

#### Step 4 - Configure the Selected Monitor Type

- 1. Depending on the selected Monitor Type, the available fields will vary. Refer to appropriate section to know how to configure them.
- 2. Click **Save** to apply your changes to the selected PATROL Agent(s).

## To edit a monitoring policy

- 1. Log on to the TrueSight console.
- 2. In the navigation pane, expand **Configuration** and select **Infrastructure Policies**.
- 3. In the **Infrastructure Policies** page, locate the monitoring policy you wish to modify, click its action button and click **Edit**.
- 4. In the **Edit Monitoring Policy** page, locate the monitoring configuration you wish to modify and click its action button to access the monitoring options panel.
- 5. Customize the configuration.
- 6. Click **Save** to apply your changes to the selected PATROL Agent(s).

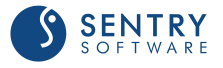

## 1. Configuring NetBackup Servers Settings

Before using Veritas NetBackup KM, you need to configure the monitoring settings for the Veritas NetBackup KM Monitor Type. You will then be able to create and customize other Monitor Types according to the component(s) you wish to monitor.

## To configure the Veritas NetBackup KM monitoring settings

Specify the options that will constitute the NetBackup monitoring settings.

- 1. <u>Create your monitoring policy</u>.
- 2. In the Add Monitoring Configuration dialog box, configure the properties:
  - From the Monitoring Solution menu, select Veritas NetBackup KM
  - From the Version menu, select the required version
  - The Monitor Profile Veritas NetBackup KM is automatically selected
- 3. In the NetBackup Monitoring Settings section, click Add.
- 4. Specify the settings for the **NetBackup Host** to be monitored:
  - In the Hostname/IP Address/FQDN field:
    - for a local host, enter **localhost** to apply these settings to all PATROL Agents installed on the NetBackup Servers
    - for a remote host, enter a hostname or IP address to apply these settings to a specific server
  - Click the Create a Device in the Console box if you want the NetBackup server to appear as a separate device in TrueSight.

| NetBackup Server                 |        |
|----------------------------------|--------|
| Hostname/IP Address/FQDN*        |        |
| dhaka                            |        |
| System Type                      |        |
| UNIX/Linux                       | $\sim$ |
| ✓ Create a Device in the Console |        |

Adding a NetBackup Host to the Monitoring Environment

- 5. Set the NetBackup Credentials:
  - To use the default PATROL Agent Account, check the Use Agent Default Account option
  - To use a different user account, enter the login details in the Username and Password fields
  - (Unix Only) If the user account has sudo privileges, check the Use Sudo box and indicate the sudo binary file path (by default: /usr/local/bin/sudo) menu, select Veritas NetBackup KM

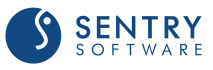

| NetBackup Credentials     |   |
|---------------------------|---|
| Netbackup Oredentials     |   |
| Use Agent Default Account |   |
| Username                  |   |
| root                      |   |
| Password                  |   |
| •••••                     |   |
| Use Sudo                  |   |
| Sudo Path                 | _ |
|                           |   |
|                           |   |

Configuring NetBackup User Account

6. (Optional - Remote Monitoring Only) Set the Remote Connection Settings:

| Remote C | onnection Settings      |   |
|----------|-------------------------|---|
| 🗖 🔼 Con  | nection Settings        |   |
| Connect  | on Timeout (in Seconds) |   |
| 30       |                         |   |
| Maximun  | n Connections           |   |
| 10       |                         | ] |

Configuring the Remote Connection Settings

- In the Connection Timeout (in Seconds) field, enter the number of seconds after which the connection to the remote node will time out
- In the Maximum Connections field, enter the maximum number of simultaneous connections allowed to the remote node
- 7. (Optional) Define the Advanced Settings:
  - the <u>debug mode</u>
  - the maximum number of instances
  - the <u>multi-node monitoring mode</u>
  - the <u>NetBackup discovery overrides</u>.
- 8. Click OK twice.
- 9. Click Save.

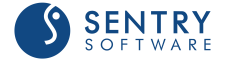

## 2. Configuring Advanced Settings

Once the Veritas NetBackup server to be monitored and the account to be used are specified, you can configure the following advanced settings:

- <u>The debug mode</u>
- The maximum number of instances
- The multi-node monitoring mode
- The NetBackup server discovery overrides

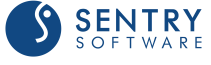

## **Enabling the Debug Mode**

When you encounter an issue and wish to report it to Sentry Software, you will be asked to enable the Debug Mode and provide the debug output to the Sentry Software support team.

## To enable the debug mode

- 1. Edit your monitoring policy.
- 2. Click the action button of the VFS system for which you wish to enable the Debug Mode and click **Edit.**
- 3. In the NetBackup Monitoring Settings panel, scroll down to the Debug section.
- 4. Select all the elements for which you want to obtain debug information.

| Debug Mode                        |
|-----------------------------------|
| Debug                             |
| Enable Debug for                  |
| Server (including Main Discovery) |
| Databases                         |
| Logs                              |
| Clients                           |
| Media Servers                     |
| Robotic Libraries/Drives          |
| Daemons                           |
| Volume Pools                      |
| Policies/Jobs/Mount Requests      |
| Disk Storages/Pools/Volumes       |
|                                   |

Configuring the Debug Mode Settings

- 4. In the **Options** section, indicate:
  - when the system must stop logging debug information. The required format is: YYYY/MM/DD HH:MM:SS
  - where the debug file will be stored. The default path is: <PATROL\_HOME>/lib/NBU/debug

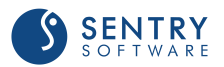

| Options              |   |
|----------------------|---|
| Debug End Time*      |   |
| 2017/12/31 23:59:59  | ] |
| Debug Directory Path | ] |

Setting the Debug End Time and Directory Path

#### 5. Click **OK** to validate.

When the debug end time is reached, a tar/zip file is automatically created under <PATROL\_HOME>/lib/NBU/ and can be sent to the BMC Support for help. It is also recommended to check the NBU\_<port>.log file, stored in <PATROL\_HOME>/log, for any error.

## **Configuring the Maximum Number of Instances**

By default, the solution discovers and monitors all the instances. Because there may be a very large number of instances to monitor and this may represent a important workload to the agents and the TrueSight servers, it is recommended to only monitor the critical ones. This can be done by configuring the instance limits.

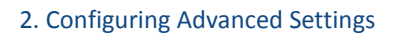

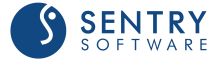

## To configure the maximum number of instances

- 1. Edit your monitoring policy.
- 2. Click the action button of the NetBackup server for which you wish to configure the maximum number of instances and click **Edit**.
- 3. In the **NetBackup Monitoring Settings** panel, scroll down to the **Maximum Number of Instances** section.
- 4. For each monitored element, indicate the maximum number of instances to be displayed, or enter **0** in the relevant field to disable the monitoring of a specific element. (By default, the maximum number of instances is left empty to allow an unlimited number of instances).

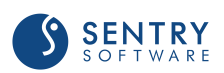

| 🗆 🔼 Maximum Instances      |
|----------------------------|
| Database Instances         |
|                            |
|                            |
| Log Instances              |
|                            |
| Client Instances           |
|                            |
| Media Server Instances     |
|                            |
|                            |
| Robotic Library Instances  |
|                            |
| Robotic Drive Instances    |
|                            |
| Standalone Drive Instances |
|                            |
|                            |
| Daemon Instances           |
|                            |
| Volume Pool Instances      |
|                            |
| Policy Instances           |
|                            |
| Policy Client Instances    |
|                            |
|                            |
| Job Instances              |
|                            |
| Mount Request Instances    |
|                            |
| Disk Storage Instances     |
|                            |
| Dist. Dest. Instances      |
| DISK POOI INSTANCES        |
|                            |
| Disk Volume Instances      |
|                            |
|                            |

Configuring the Maximum Number of Instances

- 5. Click **OK** twice.
- 6. Click Save.

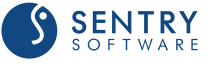
# **Configuring the Multi-Node Monitoring Mode**

When an application is installed in a cluster environment, i.e. active on one cluster node and passive on others, false alarms and duplicate alerts may occur. To avoid such situation, users need to configure Veritas NetBackup KM in Multi-node monitoring mode, if NetBackup is installed in a supported cluster.

The procedure below is generic. To learn more about all the configuration methods available, see <u>Configuring the Multi-node Monitoring Mode with the VCS KM</u>. Although the article refers to Veritas Cluster Server KM for PATROL, the monitoring concepts and principles remain valid for TrueSight Operations Management - Veritas NetBackup Monitoring.

### To configure the multi-node monitoring mode

- 1. Edit your monitoring policy.
- 2. Click the action button of the NetBackup server for which you wish to configure the multinode monitoring mode and click **Edit.**
- 3. In the **NetBackup Monitoring Settings** panel, scroll down to the **Multi-node Monitoring Mode** section.

| Enable Multi-node Monitoring Mode   |
|-------------------------------------|
|                                     |
| Multi-node Mode Configuration       |
| Cluster Application                 |
|                                     |
| Failover Group Name                 |
| Enable Remote PATROL Agent Checking |
| Monitoring Nodes                    |
| Monitoring Nodes 📀 Add              |
| PATROL Agent Configuration          |
| PATROL Agent Configuration 🕒 Add    |
|                                     |

Configuring the Multi-Node Mode

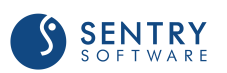

- 3. Check the Enable Multi-node Monitoring Mode option.
- 4. Configure the Multi-node Mode:
  - Select the appropriate Cluster Application
  - Indicate the Failover Group Name. Leave this field blank if you have previously selected Veritas Cluster File System. Then the Veritas NetBackup KM will then monitor the NetBackup system from the active master system, which is identified by "vxdctl -c mode" command. This method requires vxconfigd in enable mode with its clustered state active
- 5. (Optional) Check the Enable Remote PATROL Agent Checking option to allow the solution to check the monitoring mode of the remote PATROL Agents. If the Remote PATROL Agent Checking is disabled, the solution will monitor actively through active cluster node or on the node where failover group is online and will not check the monitoring status of the Veritas NetBackup KM on the other PATROL Agent nodes.
- 6. In the **Monitoring Nodes** section:
  - Click Add to configure the details of all managed nodes of the cluster to be configured in the multi-node mode

| Monitoring Nodes       |
|------------------------|
| PATROL Agent Hostname* |
|                        |
| Node ID*               |
|                        |
| Cluster Node Name*     |
|                        |
|                        |

Identifying the Node to Monitor

- Provide the PATROL Agent Hostname (host where the PATROL agent is installed), the Node ID (the unique ID of the NetBackup node derived from the hostname in the NetBackup Server configuration), and Cluster Node Name (the hostname defined in the selected Cluster Application)
- Click OK
- Repeat the procedure for each NetBackup node that is part of the multi-node mode configuration

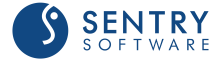

7. If the **Enable Remote PATROL Agent Checking** option is selected, click **Add** in the **Remote Agent Configuration** section, to provide all the information required to communicate with the PATROL Agents. There should be one entry per each PATROL Agent.

| <ul> <li>PATROL Agent Configuration</li> </ul> |   |
|------------------------------------------------|---|
| PATROL Agent Hostname*                         |   |
|                                                |   |
| Protocol                                       |   |
| TCP                                            | ~ |
| Port                                           |   |
| 3181                                           |   |
| Username*                                      |   |
| patrol                                         |   |
| Password*                                      |   |
|                                                |   |
| Number of Attempts                             |   |
| 2                                              |   |
| Timeout (in Seconds)                           |   |
| 600                                            |   |
|                                                |   |

Configuring the Remote Agent Communication Settings

- Provide the PATROL Agent Hostname
- Select the **Protocol** you wish to use to connect to the PATROL Agent
- Enter the Port number you wish to use to connect to the PATROL Agent
- Provide the Username and Password you wish to use to connect to the PATROL Agent
- In the Number of Attempts field, specify the number of times the solution will try to communicate with the remote PATROL Agent before failing over
- Enter the timeout you wish to set, in seconds, between each attempt
- 7. Click OK twice.
- 8. Click Save.

The NetBackup server will then be monitored through the master or online node in **Active Multi-node Mode**. The other nodes, which are standing by for a failover, will be in **Passive Multi-node Mode**, monitoring only the components that are not visible from the active node.

If a managed node is unable to check the monitoring status of the active managed node, it will change to **Temporary Single-node Mode** allowing a full NetBackup monitoring. It will remain in **Temporary Single-node Mode** until it finds the active node in full monitoring mode again.

If the **Remote PATROL Agent Checking** is **Disabled**, while there are more than one PATROL Agent involved, the managed node on the master or online node will be in **Active Multi-node Mode** and all others will be in **Passive Multi-node Mode**, without checking the monitoring status of the active node. In addition, the above procedure to configure Multi-node Mode needs to be repeated from

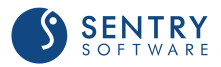

each PATROL Agent involved.

# **Configuring the NetBackup Server Discovery Overrides (Optional)**

The solution automatically discovers the NetBackup installation, the temporary directory paths used by the Veritas NetBackup KM, and the node status. This information can however be overridden.

Altering these paths may impact the operation of Veritas NetBackup KM.

## To configure NetBackup server discovery overrides

- 1. Edit your monitoring policy.
- 2. Click the action button of the NetBackup server for which you wish to configure the discovery overrides and click **Edit**.
- 3. In the NetBackup Monitoring Settings panel, scroll down to the Discovery Overrides section.

| NetBackup Serv   | er Discovery | Overrides | (Optional) |  |
|------------------|--------------|-----------|------------|--|
| NetBackup Instal | lation Path  |           |            |  |
|                  |              |           |            |  |
| NetBackup Log P  | ath          |           |            |  |
| Remote Temp Di   | rectory Path |           |            |  |
| Local Temp Direc | tory Path    |           |            |  |
|                  |              |           |            |  |
| Node Type        |              |           |            |  |
|                  |              |           | $\sim$     |  |
| Node Status Dae  | mons         |           |            |  |
|                  |              |           |            |  |

Configuring NetBackup Discovery Overrides

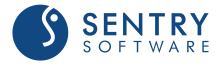

- 3. Specify the NetBackup Server Discovery Overrides options:
  - NetBackup Installation Path: Provide the path to the directory where the NetBackup software is installed. By default, Veritas NetBackup KM automatically locates the NetBackup software installation directory if you have installed the solution with the default recommended settings. If you have chosen to install the solution in a custom directory, you are required to provide its location.
  - Remote Temp Directory Path: Provide the path to the directory where the temporary files are saved on remote nodes. Default is /var/tmp (on UNIX/Linux) or C:\Windows\Temp (on Windows).
  - Local Temp Directory Path: Provide the path to the directory where the temporary files are saved on the PATROL Agent node (Default is <PATROL\_HOME>/lib/NBU/tmp where PATROL\_HOME is the PATROL Agent installation path)
  - Node Type: Select the appropriate node type: media or master server. By default, Veritas NetBackup KM automatically discovers the type of node when the type is not user-specified.
  - Node Status Daemons: Specify the critical NetBackup node daemons in order to detect the node status. Daemon names must be comma-delimited. By default, daemons are automatically selected according on the node type.
- 5. Click OK twice.
- 6. Click Save.

# **Configuring Other Monitor Types** Configuring NetBackup Clients

By default, the solution monitors all the NetBackup clients discovered, which may represent an important workload for the Agents and the TrueSight servers. Because the monitoring of some NetBackup clients may be irrelevant for various reasons, you can apply filters to specify the NetBackup clients that will be monitored or discarded.

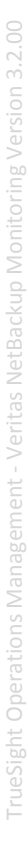

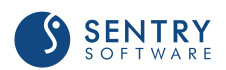

## To configure NetBackup clients

- 1. From the Add Monitoring Configuration panel, select NetBackup Client from the Monitor Type list.
- 2. In the **NetBackup Server Client** panel, click **Add**.

| ocalhost                              |         |
|---------------------------------------|---------|
| Filtering (automatically discovered)  |         |
| Filtering                             |         |
| Keep Only Clients                     | 🔁 Add   |
| Exclude Clients                       | 🕂 Add   |
| Additional Clients (manual discovery) |         |
| Manual Add                            |         |
|                                       | • • • • |

Configuring NetBackup Clients

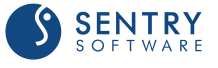

- 3. In the **Hostname** field, enter:
  - localhost to apply these settings to all PATROL Agents installed on NetBackup Servers
  - a hostname or IP address to apply these settings to a specific server.
- 4. Configure the **Filtering** options:
  - In the Keep Only Clients... section, click Add and identify the NetBackup client you wish to monitor. Enter the name of the NetBackup client or identify it by using a regular expression (example: prod-client\*). Click OK to validate. Repeat the operation for any other NetBackup client you wish to include in the monitoring process.
  - In the Exclude Clients... section, click Add and identify the NetBackup client you do not want to monitor. Enter the name of the NetBackup client or identify it by using a regular expression (example: test-client\*). Click OK to validate. Repeat the operation for any other NetBackup client you wish to exclude from the monitoring process.
- 5. The **Additional Clients** (manual discovery) allows you to add NetBackup clients manually, when they are not automatically discovered:
  - Click **Add** and enter the name of the NetBackup client you wish to add to the monitoring environment. Click **OK** to validate. Repeat the operation for each NetBackup client you want to monitor.
  - (Optional) Enter a short description that will allow you to quickly identify the added NetBackup client.
- 6. Click **OK** to validate.

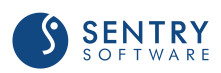

# **Configuring NetBackup Daemons**

By default, the solution monitors all the NetBackup daemons discovered, which may represent an important workload for the Agents and the TrueSight servers. Because the monitoring of some NetBackup daemons may be irrelevant for various reasons, you can apply filters to specify the NetBackup daemons that will be monitored or discarded.

## To configure NetBackup daemons

- From the Add Monitoring Configuration panel, select NetBackup Daemon from the Monitor Type list.
- 2. In the NetBackup Server Daemon panel, click Add.

| <ul> <li>NetBackup Daemon Settings (optional)</li> <li>Hostname*</li> </ul> |         |
|-----------------------------------------------------------------------------|---------|
| localhost                                                                   |         |
| Filtering (automatically discovered)                                        |         |
| Filtering                                                                   |         |
| Keep Only Daemons                                                           | \rm Add |
| Exclude Daemons                                                             | 🕒 Add   |
| Additional Daemons (manual discovery)                                       |         |
| Manual Add —                                                                |         |
| Additional Daemons                                                          | 🕒 Add   |
|                                                                             |         |

Configuring NetBackup Daemons

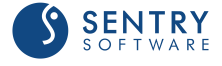

- 3. In the **Hostname** field, enter:
  - localhost to apply these settings to all PATROL Agents installed on NetBackup Servers
  - a hostname or IP address to apply these settings to a specific server.
- 4. Configure the Filtering options:
  - In the Keep Only Daemon... section, click Add and identify the NetBackup daemon you wish to monitor. Enter the name of the NetBackup daemon or identify it by using a regular expression (example: prod-daemon\*). Click OK to validate. Repeat the operation for any other NetBackup daemon you wish to include in the monitoring process.
  - In the Exclude Daemon... section, click Add and identify the NetBackup daemon you do not want to monitor. Enter the name of the NetBackup daemon or identify it by using a regular expression (example: test-daemon\*). Click OK to validate. Repeat the operation for any other NetBackup daemon you wish to exclude from the monitoring process.
- 5. The **Additional Daemons** (manual discovery) allows you to add NetBackup daemon manually, when they are not automatically discovered:
  - Click Add and enter the name of the NetBackup daemon you wish to add to the monitoring environment. Click OK to validate. Repeat the operation for each NetBackup daemon you want to monitor.
  - (Optional) Enter a short description that will allow you to quickly identify the added NetBackup daemon.
- 6. Click **OK** to validate.

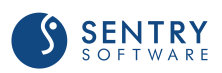

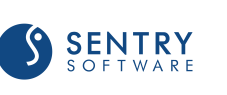

Configuring Other Monitor Types

# **Configuring NetBackup Disk Pools**

By default, the solution monitors all the NetBackup disk pools discovered, which may represent an important workload for the Agents and the TrueSight servers. Because the monitoring of some NetBackup disk pools may be irrelevant for various reasons, you can apply filters to specify the NetBackup disk pools that will be monitored or discarded.

## To configure NetBackup disk pools

- 1. From the Add Monitoring Configuration panel, select NetBackup Disk Pool from the Monitor Type list.
- 2. In the NetBackup Disk Pool panel, click Add.

| 🕂 Add |
|-------|
| 🕈 Add |
|       |
|       |
| Add   |
|       |

Configuring NetBackup Disk Pools

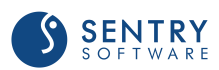

- 3. In the **Hostname** field, enter:
  - localhost to apply these settings to all PATROL Agents installed on NetBackup Servers
  - a **hostname** or **IP address** to apply these settings to a specific server.
- 4. Configure the Filtering options:
  - In the Keep Only Disk Pools... section, click Add and identify the NetBackup disk pool you wish to monitor. Enter the name of the NetBackup disk pool or identify it by using a regular expression (example: prod-diskpool\*). Click OK to validate. Repeat the operation for any other NetBackup disk pool you wish to include in the monitoring process.
  - In the Exclude Disk Pools... section, click Add and identify the NetBackup disk pool you do
    not want to monitor. Enter the name of the NetBackup disk pool or identify it by using a
    regular expression (example: test-diskpool\*). Click OK to validate. Repeat the operation for
    any other NetBackup disk pool you wish to exclude from the monitoring process.
- 5. The **Additional Disk Pools** (manual discovery) allows you to add NetBackup disk pool manually, when they are not automatically discovered:
  - Click Add and enter the name of the NetBackup disk pool you wish to add to the monitoring environment. Click OK to validate. Repeat the operation for each NetBackup disk pool you want to monitor.
  - (Optional) Enter a short description that will allow you to quickly identify the added NetBackup disk pool.
- 6. Click **OK** to validate.

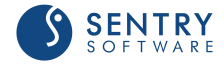

# **Configuring NetBackup Disk Storage**

By default, the solution monitors all the NetBackup disk storage discovered, which may represent an important workload for the Agents and the TrueSight servers. Because the monitoring of some NetBackup disk storage may be irrelevant for various reasons, you can apply filters to specify the NetBackup disk storage that will be monitored or discarded.

## To configure NetBackup disk storage

- 1. From the Add Monitoring Configuration panel, select NetBackup Disk Storage from the Monitor Type list.
- 2. In the NetBackup Disk Storage panel, click Add.

| calhost                                     |       |
|---------------------------------------------|-------|
| Filtering (automatically discovered)        |       |
| Filtering                                   |       |
| Keep Only Disk Storages                     | 🕂 Add |
| Exclude Disk Storages                       | 🕈 Add |
| Additional Disk Storages (manual discovery) |       |
| - 🔼 Manual Add                              |       |
| Additional Disk Storages                    | 🕂 Add |

Configuring NetBackup Disk Storage

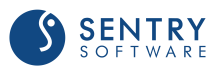

- 3. In the **Hostname** field, enter:
  - localhost to apply these settings to all PATROL Agents installed on NetBackup Servers
  - a **hostname** or **IP address** to apply these settings to a specific server.
- 4. Configure the **Filtering** options:
  - In the Keep Only Disk Storage... section, click Add and identify the NetBackup disk storage you wish to monitor. Enter the name of the NetBackup disk storage or identify it by using a regular expression (example: prod-diskstorage\*). Click OK to validate. Repeat the operation for any other NetBackup disk storage you wish to include in the monitoring process.
  - In the Exclude Disk Storage... section, click Add and identify the NetBackup disk storage you do not want to monitor. Enter the name of the NetBackup disk storage or identify it by using a regular expression (example: test-diskstorage\*). Click OK to validate. Repeat the operation for any other NetBackup disk storage you wish to exclude from the monitoring process.
- 5. The **Additional Disk Storage** (manual discovery) allows you to add NetBackup disk storage manually, when they are not automatically discovered:
  - Click Add and enter the name of the NetBackup disk storage you wish to add to the monitoring environment. Click OK to validate. Repeat the operation for each NetBackup disk storage you want to monitor.
  - (Optional) Enter a short description that will allow you to quickly identify the added NetBackup disk storage.
- 6. Click **OK** to validate.

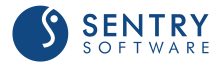

# **Configuring NetBackup Disk Volumes**

By default, the solution monitors all the NetBackup disk volumes discovered, which may represent an important workload for the Agents and the TrueSight servers. Because the monitoring of some NetBackup disk volumes may be irrelevant for various reasons, you can apply filters to specify the NetBackup disk volume that will be monitored or discarded.

## To configure NetBackup disk volumes

- 1. From the Add Monitoring Configuration panel, select NetBackup Disk Volume from the Monitor Type list.
- 2. In the NetBackup Disk Volume panel, click Add.

| calhost                                    |       |
|--------------------------------------------|-------|
| Filtering (automatically discovered)       |       |
| Filtering                                  |       |
| Keep Only Disk Volumes                     | 🕂 Add |
| Exclude Disk Volumes                       | 🕂 Add |
| Additional Disk Volumes (manual discovery) |       |
| Manual Add                                 |       |
| Additional Disk Volumes                    | 🕒 Add |

Configuring NetBackup Disk Volumes

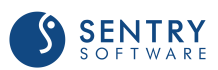

- 3. In the **Hostname** field, enter:
  - localhost to apply these settings to all PATROL Agents installed on NetBackup Servers
  - a **hostname** or **IP address** to apply these settings to a specific server.
- 4. Configure the **Filtering** options:
  - In the Keep Only Disk Volumes... section, click Add and identify the NetBackup disk volume you wish to monitor. Enter the name of the NetBackup disk volume or identify it by using a regular expression (example: prod-diskvolume\*). Click OK to validate. Repeat the operation for any other NetBackup disk volume you wish to include in the monitoring process.
  - In the Exclude Disk Volumes... section, click Add and identify the NetBackup disk volume you do not want to monitor. Enter the name of the NetBackup disk volume or identify it by using a regular expression (example: test-diskvolume\*). Click OK to validate. Repeat the operation for any other NetBackup disk volume you wish to exclude from the monitoring process.
- 5. The **Additional Disk Volumes** (manual discovery) allows you to add NetBackup disk volume manually, when they are not automatically discovered:
  - Click Add and enter the name of the NetBackup disk volume you wish to add to the monitoring environment. Click OK to validate. Repeat the operation for each NetBackup disk volume you want to monitor.
  - (Optional) Enter a short description that will allow you to quickly identify the added NetBackup disk volume.
- 6. Click **OK** to validate.

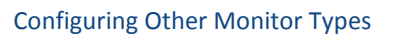

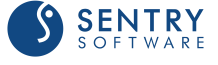

# **Configuring NetBackup Jobs**

By default, Veritas NetBackup KM monitors all scheduled jobs that completed successfully for 24 hours and any other scheduled job for 72 hours. This monitoring duration can however be modified to better suit your requirements.

A Increasing the monitoring duration may affect the performance of the application.

### To configure NetBackup jobs

- 1. From the Add Monitoring Configuration panel, select NetBackup Job from the Monitor Type list.
- 2. In the **NetBackup Job** panel, click **Add**.

| calhost   |                |               |        |      |      |  |
|-----------|----------------|---------------|--------|------|------|--|
| Jeaniosi  |                |               |        |      |      |  |
| Monitor   | ing Duration   |               |        |      | <br> |  |
| Jobs in ( | OK Status (in  | Hours)        |        |      |      |  |
| 24        |                |               |        |      |      |  |
| Jobs in S | Suspicious S   | tatus (in Ho  | urs)   |      |      |  |
| 72        |                |               |        |      |      |  |
| Jobs in I | Failure Status | (in Hours)    |        |      |      |  |
| 72        |                |               |        |      |      |  |
| Кеер      | Monitoring A   | ctive Jobs In | defini | tely |      |  |
|           |                |               |        |      |      |  |
| Exit Sta  | tus Filter Cor | nfiguration - |        |      |      |  |
| Erroneo   | us Exit Status | Codes         |        |      |      |  |
| 1         |                |               |        |      |      |  |
| Failure E | Exit Status Co | des           |        |      |      |  |
|           |                |               |        |      |      |  |

Configuring NetBackup Jobs

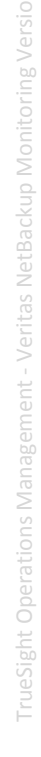

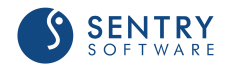

- 2. In the Hostname field, enter:
  - localhost to apply these settings to all PATROL Agents installed on NetBackup Master and Media servers
  - a hostname or IP address to apply these settings to a specific server
- 3. In the Monitoring Duration section:
  - Indicate how many hours the jobs in OK, Suspicious, and Failure status will be monitored
  - Select Keep Monitoring Active Jobs Indefinitely if you prefer to endlessly monitor active jobs
- 4. Under the **Exit Status Filter Configuration**, enter the exit status codes to either Erroneous Exit Status Codes or Failure Exit Status Codes, which will set the job state to Error or Failed respectively. By default, exit status code 1 sets the job state to Error and all other non-zero exit status codes (except 150 terminated by administrator) set the job state to Failed. Multiple exit status codes can be entered, using a comma (,) as a separator or a range using a hyphen (-) between start and end values.
- 6. Click **OK** to validate.

# **Configuring NetBackup Logs**

By default, Veritas NetBackup KM monitors the following log files:

#### On Solaris:

| <u>Log File</u>   | Description | <u>Status</u> |
|-------------------|-------------|---------------|
| /var/adm/messages | System Log  | Enabled       |

#### On HP-UX:

| Log File                   | Description | <u>Status</u> |
|----------------------------|-------------|---------------|
| /var/adm/syslog/syslog.log | System Log  | Enabled       |

#### On AIX/Linux:

| Log File          | <b>Description</b> | <u>Status</u> |
|-------------------|--------------------|---------------|
| /var/log/messages | System Log         | Enabled       |

A log filter is configured by default for the above log files to ensure warnings or alarms are triggered when a specific error message is found. This default configuration can however be modified in TrueSight if you need to monitor:

- error messages that are not included in the default filter. You will then have to <u>customize the</u> log filter
- any other log, such as Windows System Event Logs. In that case, you will have to:
  - specify the custom logs to be monitored
  - and <u>customize the log filter</u> to indicate the regular expressions that will generate a warning and/or an alarm.

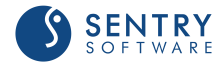

## **Configuring the Log Scan Limit**

TrueSight Operations Management - Veritas NetBackup Monitoring scans log files by reading the new log entries since the last data collection cycle. By default, only 500 KBytes of data is scanned for each log file during each data collection cycle. This log scan limit can however be modified to better suit your requirements.

Increasing the Log Scan Limit may impact the performance of the data collector (NBULogCollector), the monitoring solution, and the PATROL Agent.

#### To customize the log scan limit

- 1. From the Add Monitoring Configuration panel, select NetBackup Log from the Monitor Type list.
- 2. In the NetBackup Log Settings panel, click Add.

| iverBackup Log Settings (optio | nai) |  |  |
|--------------------------------|------|--|--|
| lostname*                      |      |  |  |
| localhost                      |      |  |  |
|                                |      |  |  |
|                                |      |  |  |
| Log Scan Limit                 |      |  |  |
| Log Scan Limit                 |      |  |  |

Customizing the Log Scan Limit

- 3. In the Hostname field, enter:
  - localhost to apply these settings to all PATROL Agents installed on the NetBackup server
  - a hostname or IP address to apply these settings to a specific server
- 4. Indicate the amount of data (in KBytes) that will be read by the monitoring solution during each data collection cycle.

55

- 5. Click OK twice.
- 6. Click Save.

SENTRY

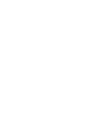

## **Customizing the Log Filter**

By default, Veritas NetBackup KM only monitors the daily NetBackup messages file and the system log file. A log filter is configured by default to ensure warnings or alarms are triggered when a specific error message is found. You can however customize this default log filter to monitor any other error message in the NetBackup daily log or any other log files.

## To customize the log filter

- 1. From the Add Monitoring Configuration panel, select NetBackup Log from the Monitor Type list.
- 2. In the NetBackup Log Settings panel, click Add.
- 3. In the **Log Filter** section, configure the conditions that will trigger a warning and/or an alarm:

| Log Filter          |       |
|---------------------|-------|
| - Warnings          |       |
| Regular Expressions | 🗢 Add |
| Alarms              |       |
| Regular Expressions | Add   |

Customizing the log filter

- In the Warnings section:
  - Click Add
  - Select the type of regular expression. Include will select all matching lines; Exclude will remove all matching lines
  - In the Regular Expression field, enter the expression that will trigger a warning
  - Provide your warning filter with an Internal ID
  - Click **OK** to validate.

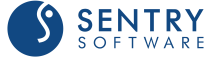

| Warning Settings    |   |
|---------------------|---|
| Include             | ~ |
| Regular Expression* |   |
|                     |   |
| Internal ID*        |   |
|                     |   |
|                     |   |

Expressions that will generate a warning

- In the Alarms section
  - Click Add
  - Select the type of regular expression. **Include** will select all matching lines; **Exclude** will remove all matching lines
  - In the Regular Expression field, enter the expression that will trigger an alarm
  - Provide your alarm filter with an Internal ID
  - Click **OK** to validate

| Alarm Settings      |        |
|---------------------|--------|
| Include             | $\sim$ |
| Regular Expression* | ]      |
| Internal ID*        | ]      |

Expressions that will generate an alarm

- 4. Click **OK** twice.
- 5. Click Save.

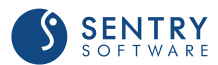

## **Configuring Custom NetBackup Logs Monitoring**

By default, Veritas NetBackup KM only monitors the daily NetBackup messages file and the system log file. To override the default configuration and add additional log files, you will have to configure the custom NetBackup Logs monitoring.

### To customize the NetBackup logs monitoring

- 1. From the Add Monitoring Configuration panel, select NetBackup Log from the Monitor Type list.
- 2. In the NetBackup Log Settings panel, click Add.
- 3. In the Custom NetBackup Logs section, click Add.

| NetBackup Log Path    |   |
|-----------------------|---|
| Filename (Full Path)* |   |
|                       | ) |
| Description           |   |
|                       | ) |
|                       |   |

Configuring Custom NetBackup Logs

- In the Filename (Full Path) field, enter the full path to the NetBackup Log file to be monitored using "\" as a separator (example:\var\adm\messages). For Windows events, prefix the filename with Events - (example: Events - Systems).
- 5. (Optional) Enter a brief description of the NetBackup log.
- 6. Click OK.
- 7. <u>Customize the log filter</u> to indicate the regular expressions that will generate a warning and/or an alarm when found in the custom NetBackup log.
- 8. Click OK twice.
- 9. Click Save.

# **Configuring NetBackup Media Servers**

By default, the solution monitors all the NetBackup media servers discovered, which may represent an important workload for the Agents and the TrueSight servers. Because the monitoring of some NetBackup media servers may be irrelevant for various reasons, you can apply filters to specify the NetBackup media servers that will be monitored or discarded.

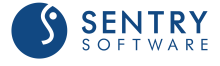

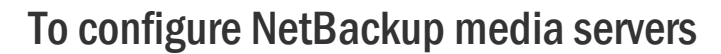

- 1. From the Add Monitoring Configuration panel, select NetBackup Media Server from the Monitor Type list.
- 2. In the NetBackup Media Server panel, click Add.

| lostname*<br>localhost                                            |       |
|-------------------------------------------------------------------|-------|
| - Filtering (automatically discovered)                            |       |
| Filtering (automatically discovered)                              |       |
| Filtering                                                         |       |
| Keep Only Media Servers                                           | 🕂 Add |
|                                                                   |       |
| Exclude Media Servers                                             | 🔁 Add |
|                                                                   |       |
| <ul> <li>Additional Media Servers (manual discovery) —</li> </ul> |       |
| 🔼 Manual Add                                                      |       |
| Additional Media Servers                                          | 🔁 Add |
|                                                                   |       |

Configuring NetBackup Media Servers

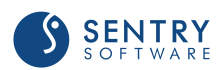

- 3. In the **Hostname** field, enter:
  - localhost to apply these settings to all PATROL Agents installed on NetBackup Servers
  - a **hostname** or **IP address** to apply these settings to a specific server.
- 4. Configure the Filtering options:
  - In the Keep Only Media Servers... section, click Add and identify the NetBackup media server you wish to monitor. Enter the name of the NetBackup media server or identify it by using a regular expression (example: prod-server\*). Click OK to validate. Repeat the operation for any other NetBackup media server you wish to include in the monitoring process.
  - In the Exclude Media Servers... section, click Add and identify the NetBackup media server you do not want to monitor. Enter the name of the NetBackup media server or identify it by using a regular expression (example: test-server\*). Click OK to validate. Repeat the operation for any other NetBackup media server you wish to exclude from the monitoring process.
- 5. The **Additional Media Servers** (manual discovery) allows you to add NetBackup media servers manually, when they are not automatically discovered:
  - Click Add and enter the name of the NetBackup media server you wish to add to the monitoring environment. Click OK to validate. Repeat the operation for each NetBackup media server you want to monitor.
  - (Optional) Enter a short description that will allow you to quickly identify the added NetBackup media server.
- 6. Click **OK** to validate.

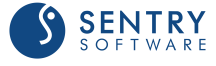

# **Configuring NetBackup Mount Requests**

By default, Veritas NetBackup KM monitors all mount requests for 24 hours. This monitoring duration can however be modified to better suit your requirements.

**A** Increasing the monitoring duration may affect the performance of the application.

## To configure NetBackup mount requests

- 1. From the Add Monitoring Configuration panel, select NetBackup Mount Request from the Monitor Type list.
- 2. In the NetBackup Mount Request panel, click Add.

| NetBackup Mount Request Settings (optional)                                          |
|--------------------------------------------------------------------------------------|
| Hostname*                                                                            |
| localhost                                                                            |
| Mount Request Configuration                                                          |
| Monitoring Duration (in Hours)                                                       |
| 24                                                                                   |
| Date/Time Format Configuration Expected Format MO/DD/YY HH:MM:SS PM Time Zone String |

Configuring NetBackup Mont Requests

- 3. In the Hostname field, enter:
  - localhost to apply these settings to all PATROL Agents installed on NetBackup Master and Media servers
  - a hostname or IP address to apply these settings to a specific server
- 4. In the **Mount Request Configuration** section, indicate how many hours the mount requests will be monitored
- 5. If the date/time format returned by NetBackup commands is different from your local system time zone, you will have to configure it in the **Date/Time Format Configuration** section:
  - Indicate the **Expected Format**. Refer to the table below to know the valid formats:

| Format                   | Description  |
|--------------------------|--------------|
| Default Date/Time Format | Leave blank. |

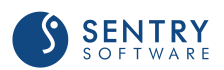

| Format         | Description                                                                                                 |
|----------------|----------------------------------------------------------------------------------------------------|
| EPOCH          | Set EPOCH, if the time format is the number of seconds that have elapsed since 00:00:00 GMT January 1, 1970 |
| Year Formats   |                                                                                                    |
| YY             | Two digit figure<br>Example: 12 for the year 2012                                                           |
| ΥΥΥΥ           | Four digit figure<br>Example: 2012                                                                          |
| Month Formats  |                                                                                                    |
| МО             | Two digit figure<br>Example: 02 for February                                                                |
| MONTH          | Month full name<br>Example: February                                                                        |
| MON            | Three character name<br>Example: Feb                                                                        |
| Date Formats   |                                                                                                    |
| DD             | Two digit figure<br>Example: 05                                                                             |
| Day Formats    |                                                                                                    |
| DAYFULL        | Day full name<br>Example: Friday                                                                            |
| DAY            | Three character name<br>Example: Fr                                                                         |
| Hour Formats   |                                                                                                    |
| нн             | Two digit figure                                                                                            |
| Minute Formats |                                                                                                    |
| MM             | Two digit figure                                                                                            |
| Second Formats |                                                                                                    |
| SS             | Two digit figure                                                                                            |
| Time Formats   | -                                                                                                    |
| [blank]        | Time is in 24-hour format                                                                                   |
| PM             | Time is in 12-hour format; am/pm is displayed<br>Example: 10:15:00pm                                        |
| P.M            | Time is in 12-hour format; a.m/p.m is displayed Example: 10:15:00p.m                                        |

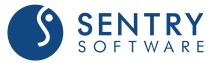

- Indicate a PSL-compatible Time Zone String (e.g.: NZDT, NZST, EDT, EST, GMT-1200, etc.)
- 6. Click **OK** to validate.

# **Configuring NetBackup Policies**

By default, **Veritas NetBackup KM** monitors all policies configured on the master server, except the standard template policies. Filters can however be applied to better suit your requirements. Additionally, a restriction window can be configured for policy backups.

## To configure NetBackup policies

- From the Add Monitoring Configuration panel, select NetBackup Policy from the Monitor Type list.
- 2. In the **NetBackup Policy** panel, click **Add**.

| Hostname*<br>localhost  Filtering (automatically discovered)  Keep Only Policies Add Exclude Policies Add Exclude Policies Add Additional Policies (manual discovery)  Additional Policies Add Additional Policies Add Backup Restriction Backup Restriction Window Restriction Start Time 08:00:00 Restriction End Time 17:00:00                                                                                         | NetBackup Policy Settings (optional)   |         |
|----------------------------------------------------------------------------------------------------|----------------------------------------|---------|
| Iocalhost         Filtering         Keep Only Policies         Exclude Policies         Add         Exclude Policies         Additional Policies (manual discovery)         Manual Add         Additional Policies         Backup Restriction         Enable Backup Restriction Window         Restriction Start Time         08:00:00         Restriction End Time         17:00:00                                      | Hostname*                              |         |
| Filtering   Keep Only Policies   Add   Exclude Policies   Additional Policies (manual discovery)     Additional Policies (manual discovery)   Manual Add   Additional Policies   Add   Additional Policies   Add   Backup Restriction   Enable Backup Restriction Window   Restriction Start Time   08:00:00   Restriction End Time   17:00:00                                                                            | localhost                              |         |
| Filtering   Keep Only Policies   Exclude Policies   Add   Exclude Policies (manual discovery)     Additional Policies (manual discovery)   Manual Add   Additional Policies   Additional Policies   Add     Backup Restriction   Enable Backup Restriction Window   Restriction Start Time   08:00:00   Restriction End Time   17:00:00                                                                                   | Filtering (automatically discovered)   |         |
| Keep Only Policies       Add         Exclude Policies       Add         Additional Policies (manual discovery)       Add         Additional Policies (manual discovery)       Add         Additional Policies       Add         Backup Restriction       Add         Enable Backup Restriction Window       Restriction Start Time         08:00:00       Restriction End Time         17:00:00       Additional Policies | Filtering                              |         |
| Exclude Policies   Additional Policies (manual discovery)   Additional Policies (manual discovery)   Manual Add   Additional Policies   Additional Policies   Backup Restriction   Enable Backup Restriction Window   Restriction Start Time   08:00:00   Restriction End Time   17:00:00                                                                                                    | Keep Only Policies                     | 🔁 Add   |
| Additional Policies (manual discovery)          Additional Policies         Additional Policies         Backup Restriction         Enable Backup Restriction Window         Restriction Start Time         08:00:00         Restriction End Time         17:00:00                                                                                                    | Exclude Policies                       | \rm Add |
| Additional Policies  Add Additional Policies Add Backup Restriction Enable Backup Restriction Window Restriction Start Time 08:00:00 Restriction End Time 17:00:00                                                                                                    | Additional Policies (manual discovery) |         |
| Backup Restriction<br>Enable Backup Restriction Window<br>Restriction Start Time<br>08:00:00<br>Restriction End Time<br>17:00:00                                                                                                    | Additional Policies                    | 🛨 Add   |
| Restriction Start Time<br>08:00:00<br>Restriction End Time<br>17:00:00                                                                                                    | Backup Restriction                     |         |
| 08:00:00<br>Restriction End Time<br>17:00:00                                                                                                    | Pestriction Start Time                 |         |
| Restriction End Time 17:00:00                                                                                                    | 08:00:00                               |         |
| 17:00:00                                                                                                    | Restriction End Time                   |         |
|                                                                                                    | 17:00:00                               |         |
|                                                                                                    |                                        |         |

Configuring NetBackup Policies

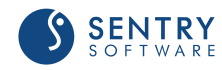

- 3. In the **Hostname** field, enter:
  - localhost to apply these settings to all PATROL Agents installed on NetBackup Servers
  - a hostname or IP address to apply these settings to a specific server.
- 4. Configure the Filtering options:
  - In the Keep Only Policies... section, click Add and identify the NetBackup policy you wish to monitor. Enter the name of the NetBackup policy or identify it by using a regular expression (example: prod-policy\*). Click OK to validate. Repeat the operation for any other NetBackup policy you wish to include in the monitoring process.
  - In the Exclude Policies... section, click Add and identify the NetBackup policy you do not want to monitor. Enter the name of the NetBackup policy or identify it by using a regular expression (example: test-policy\*). Click OK to validate. Repeat the operation for any other NetBackup policy you wish to exclude from the monitoring process.
- 5. The **Additional Policies** (manual discovery) allows you to add NetBackup policies manually, when they are not automatically discovered:
  - Click Add and enter the name of the NetBackup policy you wish to add to the monitoring environment. Click OK to validate. Repeat the operation for each NetBackup policy you want to monitor.
  - (Optional) Enter a short description that will allow you to quickly identify the added NetBackup policy.
- 6. If you want a warning to be triggered when a backup is started during a specific period of time, configure a **Backup Restriction Window**:
  - Check the Enable Backup Restriction Window option
  - Indicate the **Restriction Start** and **End Time**. The format required is HH:MM:SS and the restriction window must at least last 5 minutes.
- 7. Click **OK** to validate.

# **Configuring NetBackup Policy Clients**

By default, the solution monitors all the NetBackup policy clients discovered, which may represent an important workload for the Agents and the TrueSight servers. Because the monitoring of some NetBackup policy clients may be irrelevant for various reasons, you can apply filters to specify the NetBackup policy client that will be monitored or discarded.

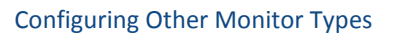

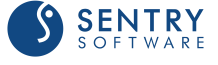

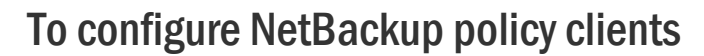

- 1. From the Add Monitoring Configuration panel, select NetBackup Policy Client from the Monitor Type list.
- 2. In the NetBackup Policy Client panel, click Add.

| stname*                                        |       |
|------------------------------------------------|-------|
| camost                                         |       |
| Filtering (automatically discovered)           |       |
| Filtering                                      |       |
| Keep Only Policy Clients                       | 🔁 Add |
| Exclude Policy Clients                         | 🕒 Add |
| Additional Policy Clients (manual discovery) — |       |
| Manual Add                                     |       |
| Additional Policy Clients                      | 🕂 Add |

Configuring NetBackup Policy Clients

- 3. In the **Hostname** field, enter:
  - localhost to apply these settings to all PATROL Agents installed on NetBackup Servers
  - a **hostname** or **IP address** to apply these settings to a specific server.
- 4. Configure the Filtering options:
  - In the Keep Only Policy Clients... section, click Add and identify the NetBackup policy client you wish to monitor. Enter the name of the NetBackup policy client or identify it by using a regular expression (example: prod-policyclient\*). Click OK to validate. Repeat the operation for any other NetBackup policy client you wish to include in the monitoring process.
  - In the Exclude Policy Clients... section, click Add and identify the NetBackup policy client you
    do not want to monitor. Enter the name of the NetBackup policy client or identify it by using
    a regular expression (example: test-policyclient\*). Click OK to validate. Repeat the operation
    for any other NetBackup policy client you wish to exclude from the monitoring process.
- 5. The **Additional Policy Clients** (manual discovery) allows you to add NetBackup policy client manually, when they are not automatically discovered:
  - Click Add and enter the name of the NetBackup policy client you wish to add to the monitoring environment. Click OK to validate. Repeat the operation for each NetBackup policy client you want to monitor.
  - (Optional) Enter a short description that will allow you to quickly identify the added NetBackup policy client.
- 6. Click **OK** to validate.

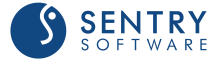

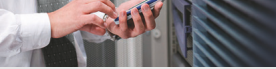

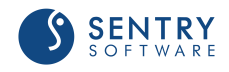

# **Configuring NetBackup Robotic Drives**

By default, the solution monitors all the NetBackup robotic drives discovered, which may represent an important workload for the Agents and the TrueSight servers. Because the monitoring of some NetBackup robotic drives may be irrelevant for various reasons, you can apply filters to specify the NetBackup robotic drives that will be monitored or discarded.

## To configure NetBackup robotic drives

- 1. From the Add Monitoring Configuration panel, select NetBackup Robotic Drive from the Monitor Type list.
- 2. In the NetBackup Robotic Drive panel, click Add.

| calhost                                      |       |
|----------------------------------------------|-------|
| Filtering (automatically discovered)         |       |
| Filtering                                    |       |
| Keep Only Robotic Drives                     | 🕈 Add |
| Exclude Robotic Drives                       | 🗲 Add |
| Additional Robotic Drives (manual discovery) |       |
| Manual Add                                   |       |
| Additional Robotic Drives                    | 🕒 Add |

Configuring NetBackup Robotic Drives

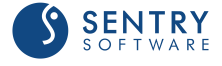

- 3. In the **Hostname** field, enter:
  - localhost to apply these settings to all PATROL Agents installed on NetBackup Servers
  - a **hostname** or **IP address** to apply these settings to a specific server.
- 4. Configure the Filtering options:
  - In the Keep Only Robotic Drives... section, click Add and identify the NetBackup robotic drive you wish to monitor. Enter the name of the NetBackup robotic drive or identify it by using a regular expression (example: prod-drive\*). Click OK to validate. Repeat the operation for any other NetBackup robotic drive you wish to include in the monitoring process.
  - In the Exclude Robotic Drives... section, click Add and identify the NetBackup robotic drive you do not want to monitor. Enter the name of the NetBackup robotic drive or identify it by using a regular expression (example: test-drive\*). Click OK to validate. Repeat the operation for any other NetBackup robotic drive you wish to exclude from the monitoring process.
- 5. The **Additional Robotic Drives** (manual discovery) allows you to add NetBackup robotic drives manually, when they are not automatically discovered:
  - Click Add and enter the name of the NetBackup robotic drive you wish to add to the monitoring environment. Click OK to validate. Repeat the operation for each NetBackup robotic drive you want to monitor.
  - (Optional) Enter a short description that will allow you to quickly identify the added NetBackup robotic drive.
- 6. Click **OK** to validate.

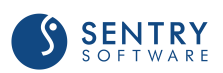

# **Configuring NetBackup Robotic Libraries**

By default, the solution monitors all the NetBackup robotic libraries discovered, which may represent an important workload for the Agents and the TrueSight servers. Because the monitoring of some NetBackup robotic libraries may be irrelevant for various reasons, you can apply filters to specify the NetBackup robotic libraries that will be monitored or discarded.

## To configure NetBackup robotic libraries

- 1. From the Add Monitoring Configuration panel, select NetBackup Robotic Library from the Monitor Type list.
- 2. In the NetBackup Robotic Library panel, click Add.

| calhost                                         |       |
|-------------------------------------------------|-------|
| Filtering (automatically discovered)            |       |
| Filtering                                       |       |
| Keep Only Robotic Libraries                     | 🕁 Add |
| Exclude Robotic Libraries                       | 🔁 Add |
| Additional Robotic Libraries (manual discovery) |       |
| Manual Add                                      |       |
| Additional Robotic Libraries                    | 🔂 Add |

Configuring NetBackup Robotic Libraries

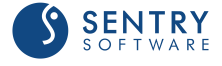

- 3. In the **Hostname** field, enter:
  - localhost to apply these settings to all PATROL Agents installed on NetBackup Servers
  - a hostname or IP address to apply these settings to a specific server.
- 4. Configure the **Filtering** options:
  - In the Keep Only Robotic Libraries... section, click Add and identify the NetBackup robotic library you wish to monitor. Enter the name of the NetBackup robotic library or identify it by using a regular expression (example: prod-library\*). Click OK to validate. Repeat the operation for any other NetBackup robotic library you wish to include in the monitoring process.
  - In the Exclude Robotic Libraries... section, click Add and identify the NetBackup robotic library you do not want to monitor. Enter the name of the NetBackup robotic library or identify it by using a regular expression (example: test-library\*). Click OK to validate. Repeat the operation for any other NetBackup robotic library you wish to exclude from the monitoring process.
- 5. The **Additional Robotic Libraries** (manual discovery) allows you to add NetBackup robotic libraries manually, when they are not automatically discovered:
  - Click Add and enter the name of the NetBackup robotic library you wish to add to the monitoring environment. Click OK to validate. Repeat the operation for each NetBackup robotic library you want to monitor.
  - (Optional) Enter a short description that will allow you to quickly identify the added NetBackup robotic library.
- 6. Click **OK** to validate.

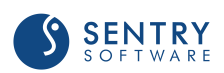

# **Configuring NetBackup Standalone Drives**

By default, the solution monitors all the NetBackup standalone drives discovered, which may represent an important workload for the Agents and the TrueSight servers. Because the monitoring of some NetBackup standalone drives may be irrelevant for various reasons, you can apply filters to specify the NetBackup standalone drives that will be monitored or discarded.

## To configure NetBackup standalone drives

- 1. From the Add Monitoring Configuration panel, select NetBackup Standalone Drive from the Monitor Type list.
- 2. In the NetBackup Standalone Drive panel, click Add.

| calhost                                         |       |
|-------------------------------------------------|-------|
| Filtering (automatically discovered)            |       |
| Filtering                                       |       |
| Keep Only Standalone Drives                     | 🕂 Add |
| Exclude Standalone Drives                       | 🛃 Add |
| Additional Standalone Drives (manual discovery) | )     |
| Manual Add                                      |       |
| Additional Standalone Drives                    | 🕀 Add |

Configuring NetBackup Standalone Drives

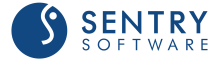
- 3. In the **Hostname** field, enter:
  - localhost to apply these settings to all PATROL Agents installed on NetBackup Servers
  - a hostname or IP address to apply these settings to a specific server.
- 4. Configure the **Filtering** options:
  - In the Keep Only Standalone Drives... section, click Add and identify the NetBackup standalone drive you wish to monitor. Enter the name of the NetBackup standalone drive or identify it by using a regular expression (example: prod-standalone\*). Click OK to validate. Repeat the operation for any other NetBackup standalone drive you wish to include in the monitoring process.
  - In the Exclude Standalone Drives... section, click Add and identify the NetBackup standalone drive you do not want to monitor. Enter the name of the NetBackup standalone drive or identify it by using a regular expression (example: test-standalone\*). Click OK to validate. Repeat the operation for any other NetBackup standalone drive you wish to exclude from the monitoring process.
- 5. The **Additional Standalone Drives** (manual discovery) allows you to add NetBackup standalone drives manually, when they are not automatically discovered:
  - Click Add and enter the name of the NetBackup standalone drive you wish to add to the monitoring environment. Click OK to validate. Repeat the operation for each NetBackup standalone drive you want to monitor.
  - (Optional) Enter a short description that will allow you to quickly identify the added NetBackup standalone drive.
- 6. Click **OK** to validate.

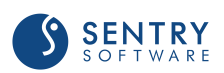

### **Configuring NetBackup Volume Pools**

By default, the solution monitors all the NetBackup volume pools discovered, which may represent an important workload for the Agents and the TrueSight servers. Because the monitoring of some NetBackup volume pools may be irrelevant for various reasons, you can apply filters to specify the NetBackup volume pools that will be monitored or discarded.

### To configure NetBackup volume pools

- 1. From the Add Monitoring Configuration panel, select NetBackup Volume Pool from the Monitor Type list.
- 2. In the NetBackup Volume Pool panel, click Add.

| calhost                                    |       |
|--------------------------------------------|-------|
| Filtering (automatically discovered)       |       |
| Filtering                                  |       |
| Keep Only Volume Pools                     | 🕂 Add |
| Exclude Volume Pools                       | 🕁 Add |
| Additional Volume Pools (manual discovery) |       |
| Manual Add                                 |       |
| Additional Volume Pools                    | 🕀 Add |

Configuring NetBackup Volume Pools

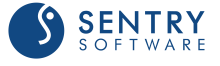

- 3. In the **Hostname** field, enter:
  - localhost to apply these settings to all PATROL Agents installed on NetBackup Servers
  - a **hostname** or **IP address** to apply these settings to a specific server.
- 4. Configure the **Filtering** options:
  - In the Keep Only Volume Pools... section, click Add and identify the NetBackup volume pool you wish to monitor. Enter the name of the NetBackup volume pool or identify it by using a regular expression (example: prod-volumepool\*). Click OK to validate. Repeat the operation for any other NetBackup volume pool you wish to include in the monitoring process.
  - In the Exclude Volume Pools... section, click Add and identify the NetBackup volume pool you do not want to monitor. Enter the name of the NetBackup volume pool or identify it by using a regular expression (example: test-volumepool\*). Click OK to validate. Repeat the operation for any other NetBackup volume pool you wish to exclude from the monitoring process.
- 5. The **Additional Volume Pools** (manual discovery) allows you to add NetBackup volume pool manually, when they are not automatically discovered:
  - Click Add and enter the name of the NetBackup volume pool you wish to add to the monitoring environment. Click OK to validate. Repeat the operation for each NetBackup volume pool you want to monitor.
  - (Optional) Enter a short description that will allow you to quickly identify the added NetBackup volume pool.
- 6. Click **OK** to validate.

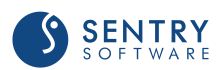

### **Blocking the Monitoring of Hosts**

The server owner/administrator may want to stop the monitoring of a remote NetBackup Node when performing maintenance work on this server. The monitoring can be blocked from the relevant NetBackup Node and will not require making any change from the monitoring PATROL Agent system(s). The administrator will just have to create a file named **NBU\_block** under the **Remote Temp Directory Path**. By default, this path is set to **/var/tmp** (on UNIX/Linux) or **C:\Windows\Temp** (on Windows).

The PATROL Agent monitoring this NetBackup Node will detect the block file during the next discovery cycle and turn the node instance to **NetBackup Setup: <node-id> (Monitoring Blocked)**.

To resume monitoring, simply delete the **NBU\_block** file.

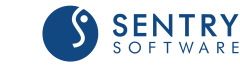

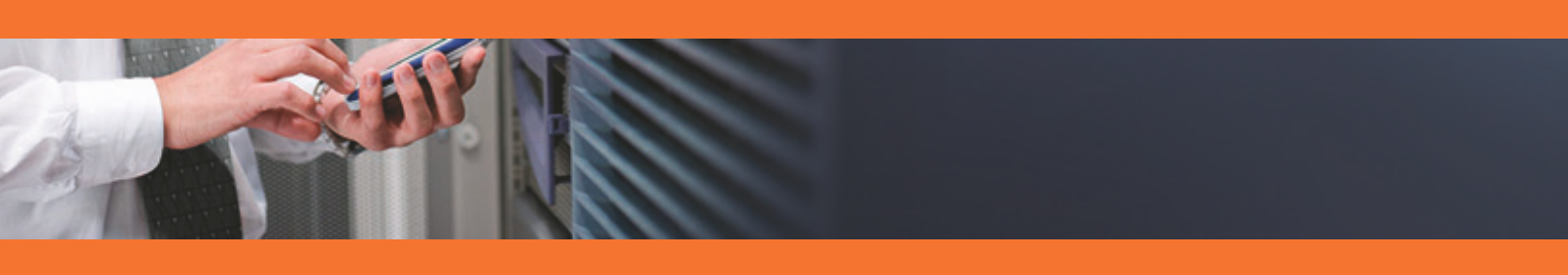

# **Reference Guide**

### Introduction

This chapter provides statistical information about resources, operating status, and performances managed by the Veritas NetBackup KM. It contains tables describing the attributes used in the KM, grouped by Monitor Types, and provides a brief description of each attribute and its default settings.

#### **Monitor Types**

- <u>NetBackup Client</u>
- <u>NetBackup Daemon</u>
- <u>NetBackup Database</u>
- <u>NetBackup Disk Pool</u>
- <u>NetBackup Disk Storage</u>
- <u>NetBackup Disk Volume</u>
- NetBackup Job
- <u>NetBackup Log</u>
- <u>NetBackup Media Server</u>
- <u>NetBackup Mount Request</u>
- NetBackup Policy
- NetBackup Policy Client
- <u>NetBackup Robotic Drive</u>
- <u>NetBackup Robotic Library</u>
- <u>NetBackup Standalone Drive</u>
- <u>NetBackup Volume Pool</u>
- Veritas NetBackup KM

#### **Baselines and Key Performance Indicators**

Some attributes are identified by default as Key Performance Indicators (KPIs) and therefore automatically included in the base lining calculation. To learn more about auto baselining and KPIs, please refer to the Managing Baselines and Key Performance Indicators chapter.

In this guide, attributes flagged as KPIs are respectively identified by the following icon:  $\mathcal{P}$ .

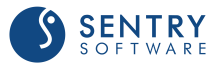

### Veritas NetBackup KM

| Name            | Description                                                                                                    | Units                                                                                                    | Recommended Alert<br>Conditions | Туре              |
|-----------------|----------------------------------------------------------------------------------------------------|----------------------------------------------------------------------------------------------------|---------------------------------|-------------------|
| Login Status    | Monitors the status of<br>the NetBackup KM<br>login details<br>(username/password)<br>for the operating<br>system. If no valid<br>username/password is<br>detected for the<br>operating system, this<br>parameter will be set<br>to Failure state. If there<br>are any suspicious<br>command exits, this<br>parameter will be set<br>to Suspicious state. | 0 = OK<br>1 =<br>Suspicious<br>2 = Failure                                                                                                    | Warning = 1<br>Alarm = 2        | Collection Status |
| Monitoring Mode | Monitors failover mode<br>of the NetBackup KM.<br>By default NetBackup<br>KM runs in Permanent<br>Single-node Mode.<br>Refer to Configuring<br>the <u>Multi-Node</u><br><u>Monitoring Mode</u> for<br>more details.                                                                                                    | 0 =<br>Permanent<br>Single-node<br>Mode<br>1 =<br>Temporary<br>Single-node<br>Mode<br>2 = Active<br>Multi-node<br>Mode<br>3 = Passive<br>Multi-node<br>Mode<br>-1 =<br>Unknown | None                            | Collection Status |

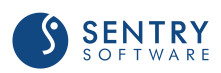

| Name        | Description                                                                                                    | Units                                      | Recommended Alert<br>Conditions | Туре         |
|-------------|----------------------------------------------------------------------------------------------------|--------------------------------------------|---------------------------------|--------------|
| Node Status | Monitors error<br>messages for the<br>Veritas NetBackup<br>application on this<br>managed system. If the<br>node is unreachable or<br>If any of the Veritas<br>NetBackup application<br>daemons is not<br>running, this<br>parameter will be set<br>to Failure state. If there<br>are any suspicious<br>command exits due to<br>an error from the<br>master/media server,<br>this parameter will be<br>set to Suspicious state. | 0 = OK<br>1 =<br>Suspicious<br>2 = Failure | Warning = 1<br>Alarm = 2        | Availability |

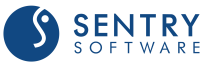

### **NetBackup Client**

| Name   | Description                                                                                                    | Units                                                                                                    | Recommended Alert<br>Conditions | Туре         |
|--------|----------------------------------------------------------------------------------------------------|----------------------------------------------------------------------------------------------------|---------------------------------|--------------|
| State  | Displays the state of<br>the client as reported<br>in the command<br>executed by the data<br>collector.                                                                                                    | 0 = Running<br>1 =<br>Connection<br>Refused<br>2 = Access<br>Denied<br>3 = Client<br>Down<br>-1 =<br>Unknown | None                            | Availability |
| Status | Monitors the status of<br>the client. The<br>following State to<br>Status mapping rule is<br>used:<br>• Access Denied ><br>Failure<br>• Client Down ><br>Failure<br>• Unknown ><br>Suspicious<br>• Connection Failure ><br>Suspicious<br>• All other states > OK. | 0 = OK<br>1 =<br>Suspicious<br>2 = Failure                                                                   | Warning = 1<br>Alarm = 2        | Availability |

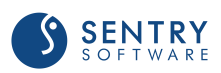

### **NetBackup Clients**

| Name      | Description                                                                                                    | Units   | Recommende<br>d Alert<br>Conditions                                  | Туре                 |
|-----------|----------------------------------------------------------------------------------------------------|---------|----------------------------------------------------------------------|----------------------|
| Exec Time | <ul> <li>This is a standard parameter which monitors the collector execution time.</li> <li>It will run every minute and trigger a warning when the collector runs for more than the observed maximum time. This maximum time can be overridden by a preset value (example: 3600 seconds), using the PSL below:</li></ul> | seconds | Warning:<br>> preset<br>value or<br>observed<br>maximum<br>(default) | Collection<br>Status |

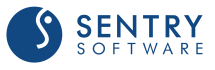

### **NetBackup Daemon**

| Name              | Description                                                                                                    | Units                                                                                                    | Recommended Alert<br>Conditions | Туре         |
|-------------------|----------------------------------------------------------------------------------------------------|----------------------------------------------------------------------------------------------------|---------------------------------|--------------|
| CPU Duration      | Displays the CPU seconds consumed by the daemon.                                                                                                    | seconds                                                                                                    | None                            | Statistics   |
| CPU Utilization 🄑 | Displays the percentage of CPU used by the daemon.                                                                                                    | Percentage<br>(%)                                                                                                    | None                            | Statistics   |
| Memory Size       | Displays the core<br>image size of the<br>daemon in the virtual<br>memory.                                                                                                 | Kilobytes<br>(KB)                                                                                                    | None                            | Statistics   |
| Process Count 🔑   | Displays the number of<br>daemon processes/<br>threads found.                                                                                                    | processes                                                                                                    | None                            | Statistics   |
| State             | Displays the state of<br>the daemon as<br>reported in the<br>command executed by<br>the data collector.                                                                    | 0 = Running<br>1 = Sleeping<br>2 = Waiting<br>3 = Queued<br>4 =<br>Intermediate<br>5 =<br>Terminated<br>6 = Stopped/<br>Disabled<br>7 = Growing<br>8 =<br>Nonexistent/<br>Not<br>Responding<br>9 = Not<br>Running<br>-1 =<br>Unknown | None                            | Availability |
| Status            | Monitors the status of<br>the daemon. The<br>following State to<br>Status mapping rule is<br>used:<br>• Nonexistent/Not<br>Responding > Failure<br>• Not Running > Failure | 0 = OK<br>1 =<br>Suspicious<br>2 = Failure                                                                                                    | Warning = 1<br>Alarm = 2        | Availability |

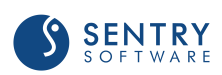

| Name | Description                                                                                                    | Units | Recommended Alert<br>Conditions | Туре |
|------|----------------------------------------------------------------------------------------------------|-------|---------------------------------|------|
|      | <ul> <li>Terminated, Stopped,<br/>Disabled &gt; Suspicious</li> <li>Growing, Unknown &gt;<br/>Suspicious</li> <li>All other states &gt; OK</li> </ul> |       |                                 |      |

For detailed information about 🥬 KPI, see Managing Baselines and Key Performance Indicators.

### **NetBackup Daemons**

| Name      | Description                                                                                                    | Units   | Recommende<br>d Alert<br>Conditions                                  | Туре                 |
|-----------|----------------------------------------------------------------------------------------------------|---------|----------------------------------------------------------------------|----------------------|
| Exec Time | <ul> <li>This is a standard parameter which monitors the collector execution time.</li> <li>It will run every minute and trigger a warning when the collector runs for more than the observed maximum time. This maximum time can be overridden by a preset value (example: 3600 seconds), using the PSL below:</li></ul> | seconds | Warning:<br>> preset<br>value or<br>observed<br>maximum<br>(default) | Collection<br>Status |

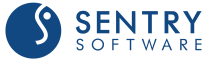

### **NetBackup Database**

#### Attributes

| Name                               | Description                                                                                            | Units                             | Recommended Alert<br>Conditions                     | Туре         |
|------------------------------------|----------------------------------------------------------------------------------------------------|-----------------------------------|-----------------------------------------------------|--------------|
| Filesystem Space<br>Used Percent 🤌 | Monitors the<br>percentage of space<br>used by the file system<br>where the database<br>resides.       | Percentage<br>(%)                 | Warning between 95<br>and 98<br>Alarm: 98 and over  | Statistics   |
| Space Available                    | Monitors the amount of<br>assigned space<br>remaining available for<br>use by the catalog<br>database. | Megabytes<br>(MB)                 | Warning: between 2<br>and 5<br>Alarm when < 2       | Availability |
| Space Growth Rate                  | Displays the growth<br>rate of the space used<br>by the catalog<br>database.                           | Megabytes<br>per second<br>(MB/s) | None                                                | Statistics   |
| Space Used Percent                 | Monitors the<br>percentage of assigned<br>space used by the<br>catalog database.                       | Percentage<br>(%)                 | Warning: between 95<br>and 98<br>Alarm: 98 and over | Statistics   |
| Space Used                         | Displays the amount of assigned space used by the catalog database.                                    | Megabytes<br>(MB)                 | None                                                | Statistics   |

For detailed information about 🎤 KPI, see Managing Baselines and Key Performance Indicators.

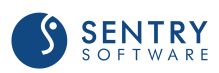

### **NetBackup Databases**

#### Attributes

| Name             | Description                                                                                                    | Units                                      | Recommended Alert<br>Conditions                                | Туре              |
|------------------|----------------------------------------------------------------------------------------------------|--------------------------------------------|----------------------------------------------------------------|-------------------|
| Backup Elapsed 🔑 | Displays the elapsed<br>time since the last<br>successful database<br>backup.                                                                                                    | hours                                      | Alarm: -1<br>Warning: 24 and over                              | Statistics        |
| Database Status  | Monitors the status of<br>the NetBackup<br>database (NBDB)                                                                                                    | 0 = OK<br>1 =<br>Suspicious<br>2 = Failure | Warning = 1<br>Alarm = 2                                       | Availability      |
| Exec Time        | <ul> <li>This is a standard<br/>parameter which monitors<br/>the collector execution<br/>time.</li> <li>It will run every minute<br/>and trigger a warning<br/>when the collector runs for<br/>more than the observed<br/>maximum time. This<br/>maximum time can be<br/>overridden by a preset<br/>value (example: 3600<br/>seconds), using the PSL<br/>below:</li></ul> | seconds                                    | Warning:<br>> preset value or<br>observed maximum<br>(default) | Collection Status |

For detailed information about 🥬 KPI, see Managing Baselines and Key Performance Indicators.

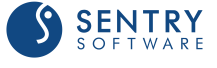

### **NetBackup Device**

### Attributes

| Name         | Description                                                                                                    | Units                                                                                                    | Default Alert<br>Conditions | Туре         |
|--------------|----------------------------------------------------------------------------------------------------|----------------------------------------------------------------------------------------------------|-----------------------------|--------------|
| State        | Displays the state of the robotic<br>drive. This is determined from the<br>robotic drive control information.                                                                                                    | 0 = Idle<br>1 =<br>Mounted<br>2 = In Use<br>3 =<br>Pending<br>4 = Invalid<br>5 = Down<br>6 = Missing<br>-1 =<br>Unknown | None                        | Availability |
| Status       | Monitors the status of the robotic<br>drive. This status is determined by<br>the robotic drive status mapping<br>rule defined in the KM command<br><b>Configuration&gt;Robotic Drive(s)</b><br><b>Status</b> .<br>If this status parameter changes to<br>warning or alarm state, the<br>recovery action will trigger an event<br>and annotate the last data point. | 0 = OK<br>1 =<br>Suspicious<br>2 = Failure                                                                              | Warning = 1<br>Alarm = 2    | Availability |
| Throughput 🔑 | Displays the throughput of the robotic drive during the last backup activity.                                                                                                    | Megabytes<br>per second<br>(MB/s)                                                                                       | None                        | Statistics   |

For detailed information about 🥍 KPI, see Managing Baselines and Key Performance Indicators.

### **NetBackup Devices**

| Name      | Description                                                                                                    | Units   | Default Alert<br>Conditions                                         | Туре                 |
|-----------|----------------------------------------------------------------------------------------------------|---------|---------------------------------------------------------------------|----------------------|
| Exec Time | <ul> <li>This is a standard parameter which monitors the collector execution time.</li> <li>It will run every minute and trigger a warning when the collector runs for more than the observed maximum time. This maximum time can be overridden by a preset value (example: 3600 seconds), using the PSL below:</li></ul> | seconds | Warning<br>> preset<br>value or<br>observed<br>maximum<br>(default) | Collection<br>Status |

### **NetBackup Disk Pool**

#### Attributes

| Name           | Description                                      | Units                                      | Recommended Alert<br>Conditions | Туре         |
|----------------|--------------------------------------------------|--------------------------------------------|---------------------------------|--------------|
| Up Down State  | Displays the up/down state of the disk pool.     | 0 = Down<br>1 = Up<br>-1 =<br>Unknown      | None                            | Availability |
| Up Down Status | Monitors the up/down status of the disk pool.    | 0 = OK<br>1 =<br>Suspicious<br>2 = Failure | Warning = 1<br>Alarm = 2        | Availability |
| Volume Count 🔑 | Displays the number of volumes in the disk pool. | count                                      | None                            | Statistics   |

For detailed information *P* KPI, see Managing Baselines and Key Performance Indicators.

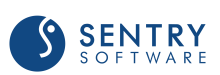

### **NetBackup Disk Volume**

#### Attributes

| Name                 | Description                                                                                          | Units                                      | Recommended Alert<br>Conditions                          | Туре         |
|----------------------|----------------------------------------------------------------------------------------------------|--------------------------------------------|----------------------------------------------------------|--------------|
| Read Stream Count 🤌  | Displays the number of current read steams for the disk volume.                                      | count                                      | None                                                     | Statistics   |
| Space Available      | Monitors the available<br>disk volume space for<br>the backup data to use.                           | Gigabytes<br>(GB)                          | Warning between 0<br>and 1<br>Alarm: between -1<br>and 0 | Availability |
| Space Growth Rate    | Displays the growth<br>rate of the disk space<br>used by the backup<br>data in this disk<br>volume.  | Gigabytes<br>per second<br>(GB/s)          | None                                                     | Statistics   |
| Space Used 🔎         | Displays the disk space<br>occupied by the backup<br>data in this disk<br>volume.                    | Gigabytes<br>(GB)                          | None                                                     | Statistics   |
| Space Used Percent   | Monitors the<br>percentage of occupied<br>disk space against the<br>capacity of this disk<br>volume. | Percentage<br>(%)                          | Warning between 95<br>and 98<br>Alarm: 98 and over       | Statistics   |
| Up Down State        | Displays the up/down<br>state of the disk<br>volume.                                                 | 0 = Down<br>1 = Up<br>-1 =<br>Unknown      | None                                                     | Availability |
| Up Down Status       | Monitors the up/down status of the disk volume.                                                      | 0 = OK<br>1 =<br>Suspicious<br>2 = Failure | Warning = 1<br>Alarm = 2                                 | Availability |
| Write Stream Count 🤌 | Displays the number of<br>current write steams for<br>the disk volume                                | count                                      | None                                                     | Statistics   |

For detailed information 🄑 KPI, see Managing Baselines and Key

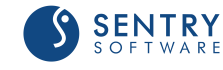

### **NetBackup Disk Storage**

#### Attributes

| Name           | Description                                 | Units                                      | Recommended Alert<br>Conditions | Туре         |
|----------------|---------------------------------------------|--------------------------------------------|---------------------------------|--------------|
| Up Down State  | Displays the up/down state of the storage.  | 0 = Down<br>1 = Up<br>-1 =<br>Unknown      | None                            | Availability |
| Up Down Status | Monitors the up/down status of the storage. | 0 = OK<br>1 =<br>Suspicious<br>2 = Failure | Warning = 1<br>Alarm = 2        | Availability |

### **NetBackup Disk Storages**

| Name      | Description                                                                                                    | Units   | Recommende<br>d Alert<br>Conditions                                 | Туре                 |
|-----------|----------------------------------------------------------------------------------------------------|---------|---------------------------------------------------------------------|----------------------|
| Exec Time | <ul> <li>This is a standard parameter which monitors the collector execution time.</li> <li>It will run every minute and trigger a warning when the collector runs for more than the observed maximum time. This maximum time can be overridden by a preset value (example: 3600 seconds), using the PSL below:</li></ul> | seconds | Warning<br>> preset<br>value or<br>observed<br>maximum<br>(default) | Collection<br>Status |

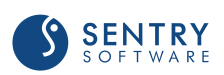

### **NetBackup Job**

| Name       | Description                                                                                                    | Units                                                                                                    | Recommended Alert<br>Conditions | Туре         |
|------------|----------------------------------------------------------------------------------------------------|----------------------------------------------------------------------------------------------------|---------------------------------|--------------|
| Duration   | Displays the duration of the job from the start.                                                                                                    | seconds                                                                                                    | None                            | Statistics   |
| File Count | Displays the number of files backed up for this job.                                                                                                    | count                                                                                                    | None                            | Statistics   |
| Size       | Displays the amount of data backed up for the job.                                                                                                    | Megabytes<br>(MB)                                                                                                    | None                            | Statistics   |
| State      | Displays the state of the<br>job. This is determined<br>using the job<br>completion state, job<br>exit status code, last job<br>operation, and the<br>erroneous exit status<br>filter.                                                                                                    | 0 =<br>Completed<br>1 = Queued<br>2 =<br>Mounting<br>3 = In<br>Progress<br>4 = In<br>Progress/<br>Error<br>5 =<br>Requeued<br>6 = Error<br>7 = Aborted<br>8 =<br>Suspended<br>9 =<br>Incomplete<br>10 = Failed<br>-1 =<br>Unknown | None                            | Availability |
| Status     | <ul> <li>Monitors the status of<br/>the job. The following<br/>State to Status mapping<br/>rule is used:</li> <li>Aborted, Suspended,<br/>Incomplete, Failed &gt;<br/>Failure</li> <li>Errors, Unknown &gt;<br/>Suspicious</li> <li>Queued for more than 60<br/>minutes &gt; Suspicious</li> </ul> | 0 = OK<br>1 =<br>Suspicious<br>2 = Failure                                                                                                    | Warning = 1<br>Alarm = 2        | Availability |

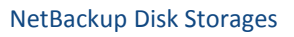

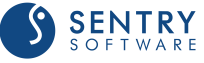

| Name         | Description                                                                                                    | Units                             | Recommended Alert<br>Conditions | Туре       |
|--------------|----------------------------------------------------------------------------------------------------|-----------------------------------|---------------------------------|------------|
|              | <ul> <li>Mounting for more than<br/>60 minutes &gt; Suspicious</li> <li>In progress for more than<br/>300 minutes &gt; Suspicious</li> <li>Requeued for more than<br/>60 minutes &gt; Suspicious</li> <li>All other states &gt; OK</li> </ul> |                                   |                                 |            |
| Throughput 🎤 | Displays the throughput of this job.                                                                                                    | Megabytes<br>per second<br>(MB/s) | None                            | Statistics |

For detailed information about  $\mathscr{P}$  KPI, see Managing Baselines and Key Performance Indicators.

### **NetBackup Jobs**

| Name                         | Description                                                                                      | Units   | Recommended Alert<br>Conditions                               | Туре              |
|------------------------------|--------------------------------------------------------------------------------------------------|---------|---------------------------------------------------------------|-------------------|
| Active Backup<br>Count 🎤     | Displays the number of<br>active backup jobs<br>currently discovered<br>and monitored.           | count   | None                                                          | Statistics        |
| Active Backup<br>Reduction 🏓 | Displays the reduction<br>in number of active<br>backup jobs since the<br>last collection cycle. | count   | None                                                          | Statistics        |
| Active Count 🔑               | Displays the number of<br>active jobs currently<br>discovered and<br>monitored.                  | count   | None                                                          | Statistics        |
| Active Non-Backup<br>Count 🎤 | Displays the number of<br>active non-backup jobs<br>currently discovered<br>and monitored.       | count   | None                                                          | Statistics        |
| Exec Time                    | • This is a standard parameter which monitors the collector execution time.                      | seconds | Warning<br>> preset value or<br>observed maximum<br>(default) | Collection Status |

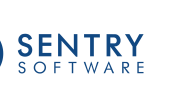

| Name                                | Description                                                                                                    | Units | Recommended Alert<br>Conditions | Туре       |
|-------------------------------------|----------------------------------------------------------------------------------------------------|-------|---------------------------------|------------|
|                                     | <ul> <li>It will run every minute<br/>and trigger a warning<br/>when the collector runs for<br/>more than the observed<br/>maximum time. This<br/>maximum time can be<br/>overridden by a preset<br/>value (example: 3600<br/>seconds), using the PSL<br/>below:<br/>%PSL pconfig<br/>("REPLACE", "/Runtime/<br/>NBU/<node-id>/<br/>NBUJobCollectorWarn",<br/>3600);</node-id></li> </ul> |       |                                 |            |
| Queued Backup<br>Count 🎤            | Displays the number of<br>backup jobs in<br>"Queued" state.                                                                                                    | count | None                            | Statistics |
| Queued Backup<br>Reduction <i>P</i> | Displays the reduction<br>in number of queued<br>backup jobs since the<br>last collection cycle.                                                                                                    | count | None                            | Statistics |

For detailed information about 🄑 KPI, see Managing Baselines and Key Performance Indicators.

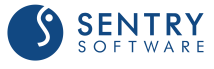

NetBackup Jobs

### **NetBackup Log**

#### Attributes

| Name                             | Description                                                                                                    | Units                              | Recommended Alert<br>Conditions                      | Туре         |
|----------------------------------|----------------------------------------------------------------------------------------------------|------------------------------------|------------------------------------------------------|--------------|
| Alarm Message<br>Count           | Monitors the number of alarm messages.                                                                                  | count                              | Alarm: more than or equal 1                          | Statistics   |
| File Space Growth<br>Rate        | Displays the growth rate<br>of the amount of space<br>used by the log file.                                             | Kilobytes per<br>second (KB/<br>s) | None                                                 | Statistics   |
| File Space Used                  | Displays the amount of space used by the log file.                                                                      | Kilobytes<br>(KB)                  | None                                                 | Statistics   |
| Filesystem Space<br>Used Percent | Monitors the<br>percentage of space<br>used by the file system<br>(where the log file<br>resides).                      | Percentage<br>(%)                  | Warning: between 95<br>and 98<br>Alarm : 98 and over | Statistics   |
| Space Available                  | Monitors the available<br>space for the log file to<br>use (this is also the<br>available space on the<br>file system). | Megabytes<br>(MB)                  | Warning: between 2<br>and 5<br>Alarm: 2 or less      | Availability |
| Space Used Percent               | Monitors the percentage of capacity used by the log file.                                                               | Percentage<br>(%)                  | Warning: between 95<br>and 98<br>Alarm: 98 and over  | Statistics   |
| Warning Message<br>Count         | Monitors the number warning messages.                                                                                   | count                              | Warning: more than or equal to 1                     | Statistics   |

For detailed information about 🤑 KPI, see Managing Baselines and Key Performance Indicators.

### **NetBackup Logs**

| Name      | Description                                                                                                    | Units   | Recommende<br>d Alert<br>Conditions                                 | Туре                 |
|-----------|----------------------------------------------------------------------------------------------------|---------|---------------------------------------------------------------------|----------------------|
| Exec Time | <ul> <li>This is a standard parameter which monitors the collector execution time.</li> <li>It will run every minute and trigger a warning when the collector runs for more than the observed maximum time. This maximum time can be overridden by a preset value (example: 3600 seconds), using the PSL below:</li></ul> | seconds | Warning<br>> preset<br>value or<br>observed<br>maximum<br>(default) | Collection<br>Status |

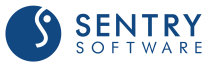

### **NetBackup Media Server**

| Name   | Description                                                                                                    | Units                                                                                                    | Default Alert<br>Conditions | Туре         |
|--------|----------------------------------------------------------------------------------------------------|----------------------------------------------------------------------------------------------------|-----------------------------|--------------|
| State  | Displays the state of the media<br>server as reported in the command<br>executed by the data collector.                                                                                                    | 4 = Not<br>Reachable<br>By Master<br>;<br>8 = Not<br>Active For<br>Tape Or<br>Disk Jobs ;<br>12 = Active<br>For Disk<br>Jobs;<br>13 =<br>Administra<br>tive Pause<br>;<br>14 = Active<br>For Tape<br>And Disk<br>Jobs ;<br>-1 =<br>Unknown | None                        | Availability |
| Status | Monitors the status of the media<br>server. The following State to Status<br>mapping rule is used:<br>• Not reachable by master > Failure<br>• Not active for tape or disk jobs > Failure<br>• Administrative pause > Suspicious<br>• Unknown > Suspicious<br>• All other states > OK | 0 = OK<br>1 =<br>Suspicious<br>2 = Failure                                                                                                    | Warning = 1<br>Alarm = 2    | Availability |

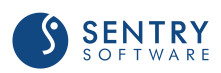

### **NetBackup Media Servers**

#### Attribute

| Name      | Description                                                                                                    | Units   | Default Alert<br>Conditions                                         | Туре                 |
|-----------|----------------------------------------------------------------------------------------------------|---------|---------------------------------------------------------------------|----------------------|
| Exec Time | <ul> <li>This is a standard parameter which monitors the collector execution time.</li> <li>It will run every minute and trigger a warning when the collector runs for more than the observed maximum time. This maximum time can be overridden by a preset value (example: 3600 seconds), using the PSL below:</li></ul> | seconds | Warning<br>> preset<br>value or<br>observed<br>maximum<br>(default) | Collection<br>Status |

### **NetBackup Mount Request**

| Name      | Description                                                                                                    | Units                                              | Recommended Alert<br>Conditions | Туре         |
|-----------|----------------------------------------------------------------------------------------------------|----------------------------------------------------|---------------------------------|--------------|
| Elapsed 🔑 | Displays the elapsed<br>time since the mount<br>request was issued.                                                                                                    | minutes                                            | None                            | Statistics   |
| State     | Displays the state of the<br>mount request as<br>reported in the<br>command executed by<br>the data collector.                                                                                                    | 0 =<br>Completed<br>1 = Pending<br>-1 =<br>Unknown | None                            | Availability |
| Status    | <ul> <li>Monitors the status of the mount request. The following State to Status mapping rule is used:</li> <li>Pending for more than 30 minutes &gt; Failure</li> <li>Pending or Unknown &gt; Suspicious</li> <li>All other states &gt; OK</li> </ul> | 0 = OK<br>1 =<br>Suspicious<br>2 = Failure         | Warning = 1<br>Alarm = 2        | Availability |

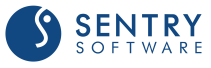

For detailed information about *P KPI*, see Managing Baselines and Key Performance Indicators.

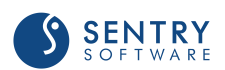

### **NetBackup Mount Requests**

| Name      | Description                                                                                                    | Units   | Recommende<br>d Alert<br>Conditions                                 | Туре                 |
|-----------|----------------------------------------------------------------------------------------------------|---------|---------------------------------------------------------------------|----------------------|
| Exec Time | <ul> <li>This is a standard parameter which monitors the collector execution time.</li> <li>It will run every minute and trigger a warning when the collector runs for more than the observed maximum time. This maximum time can be overridden by a preset value (example: 3600 seconds), using the PSL below:</li></ul> | seconds | Warning<br>> preset<br>value or<br>observed<br>maximum<br>(default) | Collection<br>Status |

## **NetBackup Policy**

| Name                               | Description                                                                                                    | Units                             | Recommended Alert<br>Conditions | Туре       |
|------------------------------------|----------------------------------------------------------------------------------------------------|-----------------------------------|---------------------------------|------------|
| Backup Elapsed 🔑                   | Displays the elapsed<br>time since the last<br>backup for this policy,<br>regardless of<br>completion status of<br>the backup. | hours                             | None                            | Statistics |
| Backup Throughput<br>P             | Displays the throughput<br>of the last backup for<br>this policy.                                                              | Gigabytes<br>per second<br>(GB/s) | None                            | Statistics |
| Full Backup<br>Duration 🎤          | Displays the duration of<br>the last successful full<br>backup for this policy.                                                | seconds                           | None                            | Statistics |
| Full Backup Elapsed                | Displays the elapsed<br>time since the last<br>successful full backup<br>for this policy.                                      | hours                             | None                            | Statistics |
| Full Backup File<br>Count          | Displays the number of<br>files backed up in the<br>last successful full<br>backup for this policy.                            | count                             | None                            | Statistics |
| Full Backup Size 🔑                 | Displays the size of the<br>last successful full<br>backup for this policy.                                                    | Gigabytes<br>(GB)                 | None                            | Statistics |
| Incremental Backup<br>Duration 🎤   | Displays the duration of<br>the last successful<br>incremental backup for<br>this policy.                                      | seconds                           | None                            | Statistics |
| Incremental Backup<br>Elapsed 🤌    | Displays the elapsed<br>time since the last<br>successful incremental<br>backup for this policy.                               | hours                             | None                            | Statistics |
| Incremental Backup<br>File Count 🤑 | Displays the number of<br>files backed up in the<br>last successful<br>incremental backup for<br>this policy.                  | count                             | None                            | Statistics |

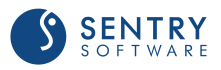

| Name                           | Description                                                                                                    | Units                                                                                                    | Recommended Alert<br>Conditions | Туре         |
|--------------------------------|----------------------------------------------------------------------------------------------------|----------------------------------------------------------------------------------------------------|---------------------------------|--------------|
| Incremental Backup<br>Size 🔑   | Displays the size of the<br>last successful<br>incremental backup for<br>this policy.                                                                                                    | Gigabytes<br>(GB)                                                                                                    | None                            | Statistics   |
| State                          | Displays the state of the policy.                                                                                                    | 0 = Idle<br>1 = Running<br>2 = Running<br>in Restricted<br>Window<br>3 = Not<br>started<br>4 = Inactive<br>-1 =<br>Unknown | None                            | Availability |
| Status                         | Monitors the status of<br>the policy. The<br>following State to<br>Status mapping rule is<br>used:<br>• Running in Restricted<br>Window > Failure<br>• Running for more<br>than 600 minutes ><br>Suspicious<br>• Unknown ><br>Suspicious<br>• All other states > OK. | 0 = OK<br>1 =<br>Suspicious<br>2 = Failure                                                                                 | Warning = 1<br>Alarm = 2        | Availability |
| Successful Backup<br>Elapsed 🎤 | Displays the elapsed<br>time since the last<br>successful backup for<br>this policy.                                                                                                    | hours                                                                                                    | None                            | Statistics   |

For detailed information about  $\mathscr{P}$  KPI, see Managing Baselines and Key Performance Indicators.

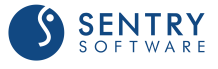

### **NetBackup Policies**

| Name      | Description                                                                                                    | Units   | Recommende<br>d Alert<br>Conditions                                 | Туре                 |
|-----------|----------------------------------------------------------------------------------------------------|---------|---------------------------------------------------------------------|----------------------|
| Exec Time | <ul> <li>This is a standard parameter which monitors the collector execution time.</li> <li>It will run every minute and trigger a warning when the collector runs for more than the observed maximum time. This maximum time can be overridden by a preset value (example: 3600 seconds), using the PSL below:</li></ul> | seconds | Warning<br>> preset<br>value or<br>observed<br>maximum<br>(default) | Collection<br>Status |

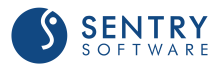

### **NetBackup Policy Client**

#### Attributes

| Name                                    | Description                                                                                                    | Units                             | Recommended Alert<br>Conditions | Туре       |
|-----------------------------------------|----------------------------------------------------------------------------------------------------|-----------------------------------|---------------------------------|------------|
| Backup Throughput                       | Displays the<br>throughput of the last<br>backup for this policy<br>client.                                          | Megabytes<br>per second<br>(MB/s) | None                            | Statistics |
| Last Full Backup<br>Duration 🥭          | Displays the duration of<br>the last successful full<br>backup for this policy<br>client.                            | seconds                           | None                            | Statistics |
| Last Full Backup File<br>Count 🄑        | Displays the number of<br>files backed up in the<br>last successful full<br>backup for this policy<br>client.        | count                             | None                            | Statistics |
| Last Full Backup<br>Size 🎤              | Displays the size of the<br>last successful full<br>backup for this policy<br>client.                                | Megabytes<br>(MB)                 | None                            | Statistics |
| Last Incremental<br>Backup Duration 🎤   | Displays the duration of<br>the last successful<br>incremental backup for<br>this policy client.                     | seconds                           | None                            | Statistics |
| Last Incremental<br>Backup File Count 🔑 | Displays the number of<br>files backed up in the<br>last successful<br>incremental backup for<br>this policy client. | count                             | None                            | Statistics |
| Last Incremental<br>Backup Size 🎤       | Displays the size of the<br>last successful full<br>backup for this policy<br>client.                                | Megabytes<br>(MB)                 | None                            | Statistics |

For detailed information about *P* KPI, see Managing Baselines and Key Performance Indicators.

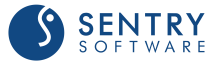

### **NetBackup Robotic Drive**

#### Attributes

| Name               | Description                                                                                                    | Units                                                                               | Recommended Alert<br>Conditions | Туре         |
|--------------------|----------------------------------------------------------------------------------------------------|-------------------------------------------------------------------------------------|---------------------------------|--------------|
| Drive Throughput 🔑 | Displays the<br>throughput of the<br>robotic drive during<br>the last backup<br>activity.                                                                                                    | Megabytes<br>per second<br>(MB/s)                                                   | None                            | Statistics   |
| State              | Displays the state of<br>the robotic drive. This<br>is determined from the<br>robotic drive control<br>information.                                                                                                    | 0 = Idle<br>1 = Mounted<br>2 = In Use<br>3 = Pending<br>4 = Down<br>-1 =<br>Unknown | None                            | Availability |
| Status             | Monitors the status of<br>the robotic drive. The<br>following State to<br>Status mapping rule is<br>used:<br>• Down > Failure<br>• Pending for more than 5<br>minutes > Failure<br>• In Use for more than 600<br>minutes > Suspicious<br>• Unknown > Suspicious<br>• All other states > OK | 0 = OK<br>1 =<br>Suspicious<br>2 = Failure                                          | Warning = 1<br>Alarm = 2        | Availability |

For detailed information about 🏸 KPI, see Managing Baselines and Key Performance Indicators.

### **NetBackup Robotic Library**

| Name                         | Description                                                                                                    | Units             | Recommended Alert<br>Conditions                 | Туре       |
|------------------------------|----------------------------------------------------------------------------------------------------|-------------------|-------------------------------------------------|------------|
| Media Assigned<br>Count 🄑    | Displays the number of<br>assigned media loaded<br>in this robotic library.<br>Assigned media are<br>tape media assigned to<br>a non-scratch volume<br>pool. | count             | None                                            | Statistics |
| Media Available<br>Count 🔑   | Displays the number of<br>media available to use<br>in this robotic library.<br>This includes<br>unassigned and scratch<br>media.                            | count             | None                                            | Statistics |
| Media Available<br>Percent 🎤 | Monitors the<br>percentage of available<br>media against the total<br>number of media<br>loaded in this robotic<br>library.                                  | Percentage<br>(%) | Warning: between 2<br>and 5<br>Alarm: 2 or less | Statistics |
| Media Cleaning Left          | Monitors the number<br>of cleaning left on the<br>cleaning media<br>available in this robotic<br>library.                                                    | count             | Warning: 2 or less<br>Alarm: 0                  | Statistics |
| Media Count 🔑                | Displays the total<br>number of media<br>loaded in this robotic<br>library.                                                                                  | count             | None                                            | Statistics |
| Media Scratch<br>Count 🔑     | Displays the number of<br>scratch media loaded in<br>this robotic library.<br>(Scratch media are tape<br>media assigned to the<br>scratch volume pool.)      | count             | None                                            | Statistics |

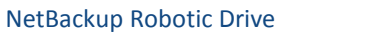

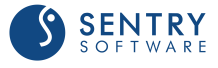

| Name                          | Description                                                                                                    | Units                                                                     | Recommended Alert<br>Conditions | Туре         |
|-------------------------------|----------------------------------------------------------------------------------------------------|---------------------------------------------------------------------------|---------------------------------|--------------|
| Media Scratch<br>Percent 🎤    | Monitors the<br>percentage of scratch<br>media against the total<br>number of media<br>loaded in this robotic<br>library.                                                       | Percentage<br>(%)                                                         | None                            | Statistics   |
| Media Unassigned<br>Count 🎤   | Displays the number of<br>unassigned media<br>loaded in this robotic<br>library. (Unassigned<br>media are tape media<br>not assigned to a<br>volume pool.)                      | count                                                                     | None                            | Statistics   |
| Media Unassigned<br>Percent 🎤 | Monitors the<br>percentage of<br>unassigned media<br>against the total<br>number of media<br>loaded in this robotic<br>library.                                                 | Percentage<br>(%)                                                         | None                            | Statistics   |
| State                         | Displays whether the<br>inquiry for the robotic<br>library is valid or<br>invalid. It will not<br>perform any remote<br>robotic library test<br>command on the media<br>server. | 0 = Online<br>1 = Remote<br>2 = Offline<br>3 = Invalid<br>-1 =<br>Unknown | None                            | Availability |
| Status                        | Monitors the status of the robotic library.                                                                                                    | 0 = OK<br>1 =<br>Suspicious<br>2 = Failure                                | Warning = 1<br>Alarm = 2        | Availability |
| Throughput                    | Displays the total<br>throughput of each<br>robotic library drive<br>during the last backup<br>activities within the last<br>hour.                                              | Megabytes<br>per second<br>(MB/s)                                         | None                            | Statistics   |
| Up Drive Count                | Displays the number of<br>up / online state drives<br>in this robotic library.                                                                                                  | count                                                                     | None                            | Statistics   |

For detailed information about 🄑 KPI, see Managing Baselines and Key

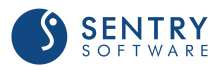

### **NetBackup Robotic Libraries**

| Name      | Description                                                                                                    | Units   | Recommende<br>d Alert<br>Conditions                                 | Туре                 |
|-----------|----------------------------------------------------------------------------------------------------|---------|---------------------------------------------------------------------|----------------------|
| Exec Time | <ul> <li>This is a standard parameter which monitors the collector execution time.</li> <li>It will run every minute and trigger a warning when the collector runs for more than the observed maximum time. This maximum time can be overridden by a preset value (example: 3600 seconds), using the PSL below:</li></ul> | seconds | Warning<br>> preset<br>value or<br>observed<br>maximum<br>(default) | Collection<br>Status |

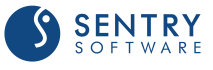
# **NetBackup Standalone Drive**

#### Attributes

| Name         | Description                                                                                                    | Units                                                                               | Recommended Alert<br>Conditions | Туре         |
|--------------|----------------------------------------------------------------------------------------------------|-------------------------------------------------------------------------------------|---------------------------------|--------------|
| State        | Displays the state of the<br>standalone drive. This is<br>determined from the<br>standalone drive<br>control information. | 0 = Idle<br>1 = Mounted<br>2 = In Use<br>3 = Pending<br>4 = Down<br>-1 =<br>Unknown | None                            | Availability |
| Status       | Monitors the status of the standalone drive.                                                                              | 0 = OK<br>1 =<br>Suspicious<br>2 = Failure                                          | Warning = 1<br>Alarm = 2        | Availability |
| Throughput 🎤 | Displays the throughput<br>of the standalone drive<br>during the last backup<br>activity.                                 | Megabytes<br>per second<br>(MB/s)                                                   | None                            | Statistics   |

For detailed information about 🥬 KPI, see Managing Baselines and Key Performance Indicators.

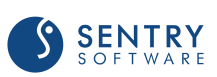

# **NetBackup Standalone Drives**

#### Attributes

| Name      | Description                                                                                                    | Units   | Recommende<br>d Alert<br>Conditions                                 | Туре                 |
|-----------|----------------------------------------------------------------------------------------------------|---------|---------------------------------------------------------------------|----------------------|
| Exec Time | <ul> <li>This is a standard parameter which monitors the collector execution time.</li> <li>It will run every minute and trigger a warning when the collector runs for more than the observed maximum time. This maximum time can be overridden by a preset value (example: 3600 seconds), using the PSL below:</li></ul> | seconds | Warning<br>> preset<br>value or<br>observed<br>maximum<br>(default) | Collection<br>Status |

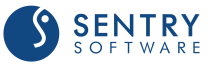

# **NetBackup Volume Pool**

#### Attributes

| Name                             | Description                                                                                                    | Units             | Recommended Alert<br>Conditions                     | Туре       |
|----------------------------------|----------------------------------------------------------------------------------------------------|-------------------|-----------------------------------------------------|------------|
| Media Active Count               | Displays the number of<br>active media in this<br>volume pool. (Active<br>media are available<br>tape media with a<br>status of Active, where<br>data has been written<br>but the media is not yet<br>full.) | count             | None                                                | Statistics |
| Media Active<br>Percent <i>P</i> | Monitors the<br>percentage of active<br>media against the total<br>number of media in this<br>volume pool.                                                                                                   | Percentage<br>(%) | Warning between 2<br>and 5<br>Alarm when < 2        | Statistics |
| Media Count 🔎                    | Displays the total<br>number of media in this<br>volume pool.                                                                                                    | count             | None                                                | Statistics |
| Media Frozen<br>Count 🄑          | Displays the number of<br>frozen media in this<br>volume pool. Frozen is a<br>possible status for a<br>tape media.                                                                                           | count             | None                                                | Statistics |
| Media Full Count 🎤               | Displays the number of<br>full media in this<br>volume pool. Full is a<br>possible status for a<br>tape media.                                                                                               | count             | None                                                | Statistics |
| Media Full Percent               | Monitors the<br>percentage of full<br>media against the total<br>number of media in this<br>volume pool.                                                                                                    | Percentage<br>(%) | Warning: between 95<br>and 98<br>Alarm: 98 and over | Statistics |
| Media Loaded<br>Count 🎤          | Displays the number of<br>media in this volume<br>pool, currently loaded<br>to a robotic library.                                                                                                    | count             | None                                                | Statistics |

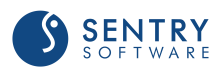

| Name                          | Description                                                                                                    | Units             | Recommended Alert<br>Conditions | Туре       |
|-------------------------------|----------------------------------------------------------------------------------------------------|-------------------|---------------------------------|------------|
| Media Loaded<br>Empty Count   | Displays the number of<br>empty media in this<br>volume pool, currently<br>loaded to a robotic<br>library.                                                                                                    | count             | None                            | Statistics |
| Media Loaded<br>Empty Percent | Monitors the<br>percentage of empty<br>media against the total<br>number of empty<br>media in this volume<br>pool.                                                                                                    | Percentage<br>(%) | Warning:2-5<br>Alarm:0-2        | Statistics |
| Media ReadOnly<br>Count 🔑     | Displays the number of<br>media in this volume<br>pool, currently read-<br>only. A media turns<br>read-only when it has<br>reached the maximum<br>allowed mounts.                                                                | count             | None                            | Statistics |
| Media Scratch<br>Count 🎤      | Displays the number of<br>scratch media in this<br>volume pool. The<br>parameter is visible and<br>set only for scratch<br>volume pools.                                                                                         | count             | Warning when < 2<br>Alarm = 0   | Statistics |
| Media Suspended<br>Count 🔑    | Displays the number of<br>suspended media in this<br>volume pool.<br>Suspended is a possible<br>status for a tape media.                                                                                                    | count             | None                            | Statistics |
| Media Unassigned<br>Count 🔑   | Displays the number of<br>media in unassigned<br>state in this volume<br>pool.                                                                                                    | count             | None                            | Statistics |
| Media Unassigned<br>Percent 🎤 | Monitors the<br>percentage of<br>unassigned media<br>against the total<br>number of media in this<br>volume pool.<br>If this parameter<br>changes to warning or<br>alarm state, the<br>recovery action will<br>trigger an event. | Percentage<br>(%) | None                            | Statistics |

Miss -

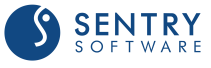

| Name                     | Description                                                                                                    | Units                             | Recommended Alert<br>Conditions                     | Туре         |
|--------------------------|----------------------------------------------------------------------------------------------------|-----------------------------------|-----------------------------------------------------|--------------|
| Media Unknown<br>Count 🎤 | Displays the number of<br>media in unknown state<br>in this volume pool.                                                                                        | count                             | None                                                | Statistics   |
| Space Available          | Monitors the available<br>media space for the<br>backup data to use<br>amongst the assigned<br>media in this volume<br>pool.                                    | Gigabytes<br>(GB)                 | None                                                | Availability |
| Space Growth Rate        | Displays the growth<br>rate of the total media<br>space used by the<br>backup data in this<br>volume pool.                                                      | Gigabytes<br>per second<br>(GB/s) | None                                                | Statistics   |
| Space Used 🔑             | Displays the total media<br>space occupied by the<br>backup data in this<br>volume pool.                                                                        | Gigabytes<br>(GB)                 | None                                                | Statistics   |
| Space Used Percent       | Monitors the<br>percentage of total<br>occupied media space<br>against the total media<br>capacity of this volume<br>pool (not including any<br>scratch media). | Percentage<br>(%)                 | Warning: between 95<br>and 98<br>Alarm: 98 and over | Statistics   |

For detailed information about 🄑 KPI, see Managing Baselines and Key Performance Indicators.

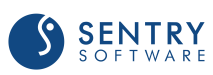

# **NetBackup Volume Pools**

### Attributes

| Name      | Description                                                                                                    | Units   | Recommende<br>d Alert<br>Conditions                                 | Туре                 |
|-----------|----------------------------------------------------------------------------------------------------|---------|---------------------------------------------------------------------|----------------------|
| Exec Time | <ul> <li>This is a standard parameter which monitors the collector execution time.</li> <li>It will run every minute and trigger a warning when the collector runs for more than the observed maximum time. This maximum time can be overridden by a preset value (example: 3600 seconds), using the PSL below:</li></ul> | seconds | Warning<br>> preset<br>value or<br>observed<br>maximum<br>(default) | Collection<br>Status |

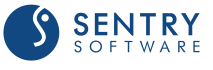

# Managing Baselines and Key Performance Indicators

To detect abnormalities on the monitored environment, BMC TrueSight Operations Management calculates baselines per attribute based on values collected over a specified period of time to determine a normal operating range. When the collected values for these parameters are out of range, an alert is triggered. Some attributes are identified by default as Key Performance Indicators (identified with the P icon) and automatically included in the base lining calculation.

### **Managing baselines**

The baseline is the expected normal operating range for an attribute of a monitor. There are two baselines: **Baseline High** and **Baseline Low**. **Baseline High** represents the point at which 95% of the weighted average of the historical values fall below this value for the selected time period; **Baseline Low** represents the point at which 90% of the weighted average of historical values for the selected time period fall above this line.

Baselines are generated for KPI attributes that have an active abnormality thresholds.

### **Managing Key Performance Indicators**

Starting from v9.5 of BPPM, attributes that have not been initially designated in the KM as Key Performance Indicators (KPIs) cannot be flagged as KPIs from BPPM/TrueSight. Although enabling baseline is possible through the **Options > Administration > Intelligent Event Thresholds** feature available in the Infrastructure Management Server operator console, BMC **does not** recommend doing it.

For more information, refer to the BMC TrueSight Operations Management documentation available from <u>docs.bmc.com</u>.

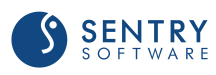

# Index

## - A -

**Abnormalities** 115 Access **Executable Files** 14 Files 14 Library Files 14 Paths 14 14 Permissions AIX 14 **Application Class NBU SERVER** 79 **Attributes** Active Backup Count 93 Active Backup Reduction 93 **Active Count** 93 Active Non-Backup Count 93 Alarm Message Count 95 Backup Elapsed 86, 101 Backup Throughput 101, 104 **CPU Duration** 83 **CPU Utilization** 83 **Dabase Status** 86 Drive Throughput 105 92 Duration Elapsed 98 Exec Time 82, 84, 86, 88, 91, 93, 96, 98, 100, 103, 108, 110, 114 File Count 92 File Space Growth Rate 95 95 File Space Used File System Space Used Percent 85 Filesystem Space Used Percent 95 Full Backup Duration 101 Full Backup Elapsed 101 Full Backup File Count 101 Full Backup Size 101 **Incremental Backup Duration** 101 Incremental Backup Elapsed 101 **Incremental Backup File Count** 101 Incremental Backup Size 101 Last Full Backup Duration 104 Last Full Backup File Count 104

Last Incremental Backup Duration 104 Last Incremental Backup File Count 104 Last Incremental Backup Size 104 Media Active Count 111 Media Active Percent 111 Media Assigned Count 106 Media Available Count 106 Media Available Percent 106 Media Cleaning Left 106 Media Count 106, 111 Media Frozen Count 111 Media Full Count 111 Media Full Percent 111 Media Loaded Count 111 Media Loaded Empty Count 111 Media Loaded Empty Percent 111 Media ReadOnly Count 111 Media Scratch Count 106, 111 Media Scratch Percent 106 Media Suspended Count 111 Media Unassigned Count 106, 111 Media Unassigned Percent 106, 111 Media Unknown Count 111 Memory Size 83 **Process Count** 83 Queued Backup Count 93 **Oueued Backup Reduction** 93 Read Stream Count 90 Size 92 Space Available 85, 90, 95, 111 Space Growth Rate 85, 90, 111 85, 90, 111 Space Used Space Used Percent 85, 90, 95, 111 State 81, 83, 87, 92, 97, 98, 101, 105, 106, 109 Status 81, 83, 87, 92, 97, 98, 101, 105, 106, 109 Successful Backup Elapsed 101 Summary 87 Throughput 87, 92, 106, 109 Up Down State 89, 90, 91 **Up Down Status** 89, 90, 91 Up Drive Count 106 Volume Count 89 Warning Message Count 95 Write Stream Count 90

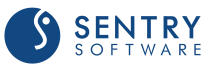

### - B -

Baseline 78 **Baselines** BMC ProactiveNet Performance Management 115 Generation 115 Manage 115 Requirements 115 Block Monitoring 76 **BMC ProactiveNet Performance Management** Abnormalities 115 Baselines 115 **Key Performance Indicators** 115 KPI 115 **Business Value** 12

# - C -

Client Maximum Instances 34 Clients 33 Debug **Cluster Application** 37 Component Installation package creating 24 downloading 25 Configure Log Scan Limit 55 Maximum Instances 34 Multi-node monitoring mode 37 **Overrides** 40 Configuring Log Filter 56

# - D -

Daemon Maximum Instances 34 Daemons Debug 33 Database Maximum Instances 34 Databases Debug 33 Debug Clients 33 Daemons 33 33 Databases Debug 33 **Directory Path** 33 33 **Disk Storages** Enable 33 End 33 Jobs 33 33 Logs Mount Requests 33 Policies 33 Pools 33 **Robotic Libraries/Drives** 33 Server 33 **Volume Pools** 33 Volumes 33 Disk Pool Maximum Instances 34 **Disk Storage** Maximum Instances 34 **Disk Storages** Debug 33 **Disk Volume** Maximum Instances 34 Downloading 25

# - F -

Failover Group Name 37 Features 11

# - G -

Generate Baselines 115 Goals 11

# - H -

HP-UX 14

# - | -

Importing the Monitoring Solution 23 InfoBox

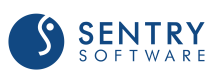

InfoBox

79 **Application Name Application Version** 79 **Binary Path** 79 Copyright 79 Host Name 79 **Installation Path** 79 Library Path 79 Master Server(s) 79 Media Server(s) 79 Monitoring Mode 79 79 Monitoring Node Node Name(s) 79 Node Type 79 **Operating System** 79 PATROL Agent Version 79 Platform 79 **Product Name** 79 79 Product Release Date **Product Version** 79 Support 79 Web Site 79 Installing 25 Installing the Monitoring Solution 22 Instances Client 34 Configure 34 Daemon 34 34 Database 34 Disk Pool Disk Storage 34 Disk Volume 34 Job 34 Log 34 Maximum 34 Mount Request 34 Policy 34 Policy Client 34 Robotic Drive 34 Robotic Library 34 Standalone Drive 34 Volume Pool 34

### - J -

Job Maximum Instances 34 Jobs

#### Debug 33

## - K -

Key Concepts 10
Key Performance Indicators 78
BMC ProactiveNet Performance Management 115
Manage 115
KPI 78
BMC ProactiveNet Performance Management 115
Manage 115

### - L -

Linux 14 Log Maximum Instances 34 Log Error Filter Alarm 56 Configuring 56 Warning 56 Log Scan Limit Configure 55 Logs Debug 33

## - M -

Maintenance 76 Manage Baselines 115 **Key Performance Indicators** 115 KPI 115 Menu Commands About 79 Administration 79 Debug 79 Force Discovery 79 Instance Limits 79 **KM Status** 79 Login 79 Monitoring Mode 79 Node Status 79 79 Node Type Paths 79 Preloading 79

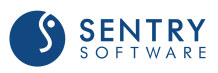

Menu Commands **Refresh Parameters** 79 **Refresh Process Cache** 79 **Reload Commands** 79 Start Master Server 79 79 Start Media Server 79 Stop Master Server Stop Media Server 79 Monitor Types NetBackup Client 78,81 NetBackup Clients 82 NetBackup Daemon 78,83 NetBackup Database 78,85 86 NetBackup Databases 84 NetBackup Deamons NetBackup Device 87 **NetBackup Devices** 88 NetBackup Disk Pool 78, 89 NetBackup Disk Storage 78, 91 NetBackup Disk Volume 78,90 NetBackup Job 78, 92 NetBackup Jobs 93 **NetBackup Libraries** 108 78,95 NetBackup Log NetBackup Logs 96 NetBackup Media Server 97 NetBackup Media Servers 98 NetBackup Mount Request 78, 98 NetBackup Mount Requests 100 **NetBackup Policies** 103 NetBackup Policy 78, 101 NetBackup Policy Client 78, 104 NetBackup Robotic Drive 78, 105 NetBackup Robotic Library 78, 106 NetBackup Standalone Drive 78, 109 NetBackup Standalone Drives 110 NetBackup Storages 91 NetBackup Volume Pool 78, 111 NetBackup Volume Pools 114 Symantec NetBackup KM 78 Monitoring Block 76 Blocked 76 76 Stop Stopped 76 Monitoring Node Names 37 Mount Request **Maximum Instances** 34 Mount Requests

Debug 33 Multi-node monitoring mode Configure 37

### - N -

NBU\_SERVER Application Class 79 NetBackup Server Discovery Overrides 40

## - 0 -

Overrides Configure 40 NetBackup Server Discovery 40

### - P -

Package 24, 25 **Parameters** ExtraFilesList 79 NBUClientCollector 79 NBUCreateDistribution 79 NBUDaemonCollector 79 NBUDatabaseCollector 79 79 NBUDriveCollector 79 NBUJobCollector NBULibraryCollector 79 NBULogCollector 79 **NBULoginStatus** 79 79 NBUMonitoringMode 79 NBUNodeStatus NBUPolicyCollector 79 79 NBUPoolCollector **NBURemoveTempFiles** 79 79 NBURequestCollector NBUStorageCollector 79 **NBUUpdateAgent** 79 Path Debug 33 Permissions Access 14 Platforms Supported 13 Symantec NetBackup 13 **Policies** 

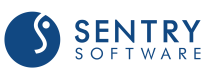

Policies Debug 33 Policy Maximum Instances 34 Policy Client Maximum Instances 34 Pools Debug 33

## - R -

Reference Guide 78 Remote PATROL Agent Checking 37 Requirements 13 Security 14 System 13 **Robotic Drive** Maximum Instances 34 **Robotic Libraries/Drives** Debug 33 **Robotic Library** Maximum Instances 34

# - S -

Security Requirements 14 Server Debug 33 Solaris 14 Standalone Drive Maximum Instances 34 Sudo User 14 Supported Platforms 13 Symantec NetBackup 13 System HP-UX 13 IBM AIX 13 Microsoft Windows 13 **Oracle Solaris** 13 **Red Hat Linux** 13 Requirements 13

### - V -

Volume Pool Maximum Instances 34 **Volume Pools** Debug 33 Volumes Debug 33 VxFS Logs Configuring (custom) 58 Log Files 54 Log Filter 56, 58

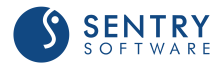

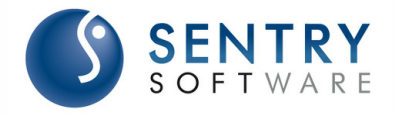

#### About Sentry Software<sup>™</sup>

Sentry Software, a strategic Technology Alliance Partner of BMC Software, provides comprehensive multi-platform monitoring solutions that enable management of the hardware and software aspects of all servers and SANs and covering up to 100 % of custom applications within the BMC TrueSight environment. Sentry Software also develops adapters for BMC Atrium Orchestrator that enables IT administrators to automate the execution of common requests and tasks that occur in the daily course of IT operations. Combined with BMC's servers and network automation tools, the adapters allow IT administrators to implement provisioning and decommissioning workflows that cover all layers of their IT infrastructure. Finally, Sentry Software designs connectors that bring storage capacity metrics into BMC TrueSight Capacity Optimization to ensure IT administrators that their storage infrastructure is properly sized for their current and future needs.

The combination of its monitoring, automation, and capacity optimization capabilities for IT

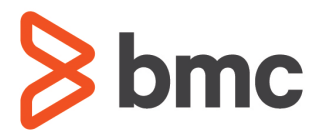

#### About BMC Software<sup>™</sup>

BMC Software helps leading companies around the world put technology at the forefront of business transformation, improving the delivery and consumption of digital services. From mainframe to cloud to mobile, BMC delivers innovative IT management solutions that have enabled more than 20,000 customers to leverage complex technology into extraordinary business performance—increasing their agility and exceeding anything they previously thought possible. For more information about BMC Software, visit <u>www.bmc.com</u>.

#### ABOUT MARKETZONE DIRECT PRODUCTS

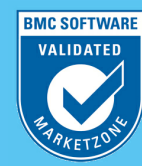

sells and supports third-party products that complement and/or augment BMC solutions. MarketZone Direct products are available under BMC license and support terms.

#### BUSINESS RUNS ON I.T. I.T. RUNS ON BMC SOFTWARE

Business thrives when IT runs smarter, faster and stronger. That's why the most demanding IT organizations in the world rely on BMC Software across distributed, mainframe, virtual and cloud environments. Recognized as the leader in Business Service Management, BMC offers a comprehensive approach and unified platform that helps IT organizations cut cost, reduce risk and drive business profit. For the four fiscal quarters ended September 30,2011, BMC revenue was approximately \$2.2 billion.

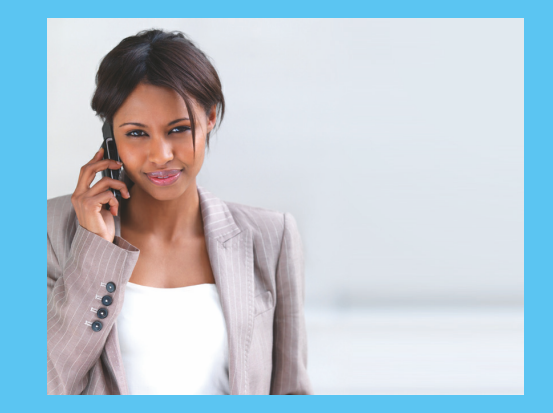

#### LEARN MORE

To learn more about our solutions, please visit www.sentrysoftware.com/solutions

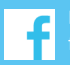

ike us on Facebook: acebook.com/sentrysoftwar

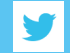

witter.com/sentrysoftware